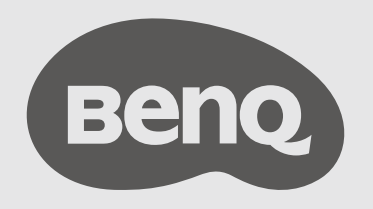

# InstaShow™ S User Manual

# Copyright

Copyright © 2019 by BenQ Corporation. All rights reserved. No part of this publication may be reproduced, transmitted, transcribed, stored in a retrieval system or translated into any language or computer language, in any form or by any means, electronic, mechanical, magnetic, optical, chemical, manual or otherwise, without the prior written permission of BenQ Corporation.

# Disclaimer

BenQ Corporation makes no representations or warranties, either expressed or implied, with respect to the contents hereof and specifically disclaims any warranties, merchantability or fitness for any particular purpose. Further, BenQ Corporation reserves the right to revise this publication and to make changes from time to time in the contents hereof without obligation of BenQ Corporation to notify any person of such revision or changes.

This user manual aims to provide the most updated and accurate information to customers, and thus all contents may be modified from time to time without prior notice. Please visit www.benq.com for the latest version of this manual.

The illustrations and the images in this guide are for your reference.

# BenQ ecoFACTS

BenQ has been dedicated to the design and development of greener product as part of its aspiration to realize the ideal of the "Bringing Enjoyment 'N Quality to Life" corporate vision with the ultimate goal to achieve a low-carbon society. Besides meeting international regulatory requirement and standards pertaining to environmental management, BenQ has spared no efforts in pushing our initiatives further to incorporate life cycle design in the aspects of material selection, manufacturing, packaging, transportation, using and disposal of the products. BenQ ecoFACTS label lists key eco-friendly design highlights of each product, hoping to ensure that consumers make informed green choices at purchase. Check out BenQ's CSR Website at http://csr.BenQ.com/ for more details on BenQ's environmental commitments and achievements.

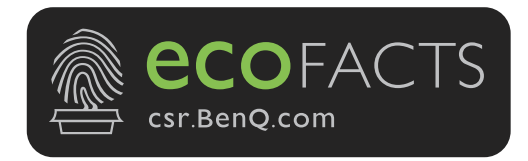

# Table of contents

| Copyright                                                   | 2         |
|-------------------------------------------------------------|-----------|
| Disclaimer                                                  | 2         |
| BenQ ecoFACTS                                               | 2         |
| Introduction                                                |           |
| Product foaturos                                            | 6         |
| Package content                                             | 0         |
| Package content                                             | /         |
| Product specification                                       | 8         |
| Overview                                                    | 9         |
| Button                                                      | 9         |
| Host                                                        | 9         |
| LED indicators of the Button and the Host                   | 10        |
| Installation                                                |           |
| Environment check                                           |           |
| Assembling the Host                                         | 12        |
| Setting up the Host                                         | 12        |
| Attaching the Host to the ceiling                           | 12        |
| Attaching the Host to a ceiling mount                       | 13        |
| Placing the Host on a table                                 | 13        |
| Installing the Host on the wall or trolley                  | 15        |
| Positioning the Host antennas                               | 16        |
| For ceiling installation                                    | 16        |
| For ceiling mount installation                              | 16        |
| For table placement                                         | / I       |
| Connecting the HDMI cable and power                         |           |
| Assembling the adapter                                      | 18        |
| Connecting the HDMI cable                                   | 17        |
| Fower supply via a power adapter                            | 17        |
| Setting up and powering a Button                            | 20        |
| Leing Cable LISP $\Lambda(F)$ to LISP $\Lambda(M)$          | 20        |
| Using Cable USB A(F) to USB A(M)                            | 22        |
| Pairing a Button and Host                                   | 23        |
| When the Host is placed on a table                          | 23        |
| Storing Buttons and USB cable in the cradle                 | 25        |
| Resetting a Host                                            | 25        |
| Resetting a Button                                          | 26        |
| Starting and stopping presentations                         | 28        |
| Getting ready                                               | 28        |
| Starting presentation                                       | 28        |
| Idle presentation                                           | 29        |
| Solit screen presentations                                  | 30        |
| Starting a split screen presentation                        |           |
| Switching from a split screen to a full screen presentation |           |
| Presenting with mobile devices                              | 31        |
| Touch back                                                  | 33        |
| Web management                                              | 34        |
| A sessing the web management interfere                      | ייי<br>גר |
| Accessing the web management interface                      |           |
| Logging into the web management interface via LAN           | 34<br>24  |
| Logging into the web management interface via LAIN          |           |

| Logging into the web management interface via a wireless network |    |
|------------------------------------------------------------------|----|
| Getting started                                                  |    |
| Top command buttons                                              |    |
| Function bar                                                     |    |
| Main column                                                      |    |
| Information                                                      |    |
| WAN                                                              | 41 |
| Wireless Network                                                 |    |
| Pairing                                                          | 48 |
| Advance Setting                                                  |    |
| Scheduling                                                       | 56 |
| Tool                                                             |    |
| Legal Announcement                                               |    |
| Troubleshooting                                                  | 67 |

# Introduction

InstaShow<sup>TM</sup> S (or "the product" in this document) is a wireless device for corporate meeting rooms. Users expect devices to respond instantly, apps to launch and to control at their fingertips, and information to be available on demand. The product bypasses the complicated steps of IP addresses, driver installation, app execution, setting selection, etc. to quickly deliver professional, stable visual quality for teams to collaborate freely and confidently. The product is an unique all-hardware solution without software issues for universal compatibility and display flexibility.

A standard product set consists of an InstaShow<sup>TM</sup> S Host (or "Host" in this document) and two InstaShow<sup>TM</sup> S Buttons (or "Buttons" in this document). Depending on the location where you buy the product, the software of the base unit can be different. You can buy additional InstaShow<sup>TM</sup> S Button kits if needed.

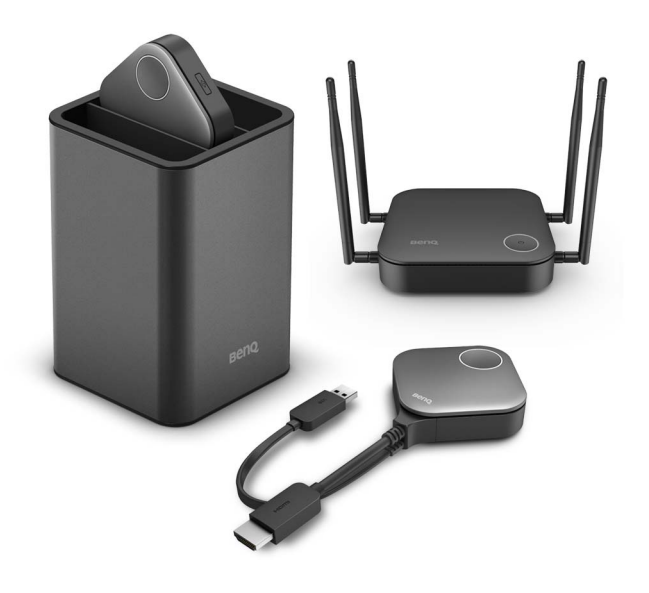

- "InstaShow™ S" will hereinafter be referred to as "the product" in this document.
- "InstaShow™ S Host" will hereinafter be referred to as "Host" in this document.
- "InstaShow™ S Button/Buttons" will hereinafter be referred to as "Button"/"Buttons" in this document.

### **Product features**

The product is equipped with the following features:

| Features                             | Description                                                                                                    |
|--------------------------------------|----------------------------------------------------------------------------------------------------|
| True Plug & Play                     | Simply connect the product into your USB and HDMI ports, then push the button to start presenting immediately.                                                                                                    |
| No Software                          | The product doesn't need any software installation or execution.<br>There's no setup, configuration, or waiting for pop-ups to launch. Just<br>plug into your PC or Mac and start presenting immediately.                                     |
| Split Screen<br>Presentations        | Up to four users can simultaneously project their screen via the product in a dual-screen, 3-way or 4-way split screen configuration, so that you can view and reference multiple documents/videos at the same time during your presentation. |
| Auto Channel<br>Selection            | The product automatically selects the best wireless channel upon boot-up, ensuring smooth presentations in any environment.                                                                                                    |
| Touch Back                           | When the Host is connected to a touchscreen display via its USB ports, you can use the touchscreen to control the screen of the PC that is presenting, allowing you to actively engage with the content that is being presented.              |
| Screen Casting for<br>Mobile Devices | Project your mobile device's screen wirelessly by connecting your<br>mobile device to the Host via the InstaShare app or screencasting<br>capabilities of your mobile device.                                                                 |
| Wireless 802.11ac/n                  | The latest 802.1 I ac/n Wi-Fi guarantees extremely smooth wireless streaming without lag or buffering.                                                                                                    |
| Video and Audio                      | The product's HDMI output supports up to 60Hz Full HD 1080p video and stereo sound without cable clutter or complicated driver selection.                                                                                                    |
| Assured Performance                  | Peace of mind for consistent wireless presentation performance without relying on your PC.                                                                                                    |
| Extended Desktop                     | Keep your presenter view, notes, and backup data on your laptop<br>screen while presenting to the wireless screen with extended desktop<br>in both Windows and OS X.                                                                          |

• Touch back via USB port is only supported for Windows-based PCs. Macs and mobile devices cannot be controlled via touch screens.

• Transmission distance depends on actual environment. Stated distance is based on line-of-sight measurement. Structures constructed of steel, wood, concrete, or brick may decrease transmission distance.

• According to regulatory restrictions in different regions of the world, Wi-Fi channels cannot be used in countries outside the purchased region.

### Package content

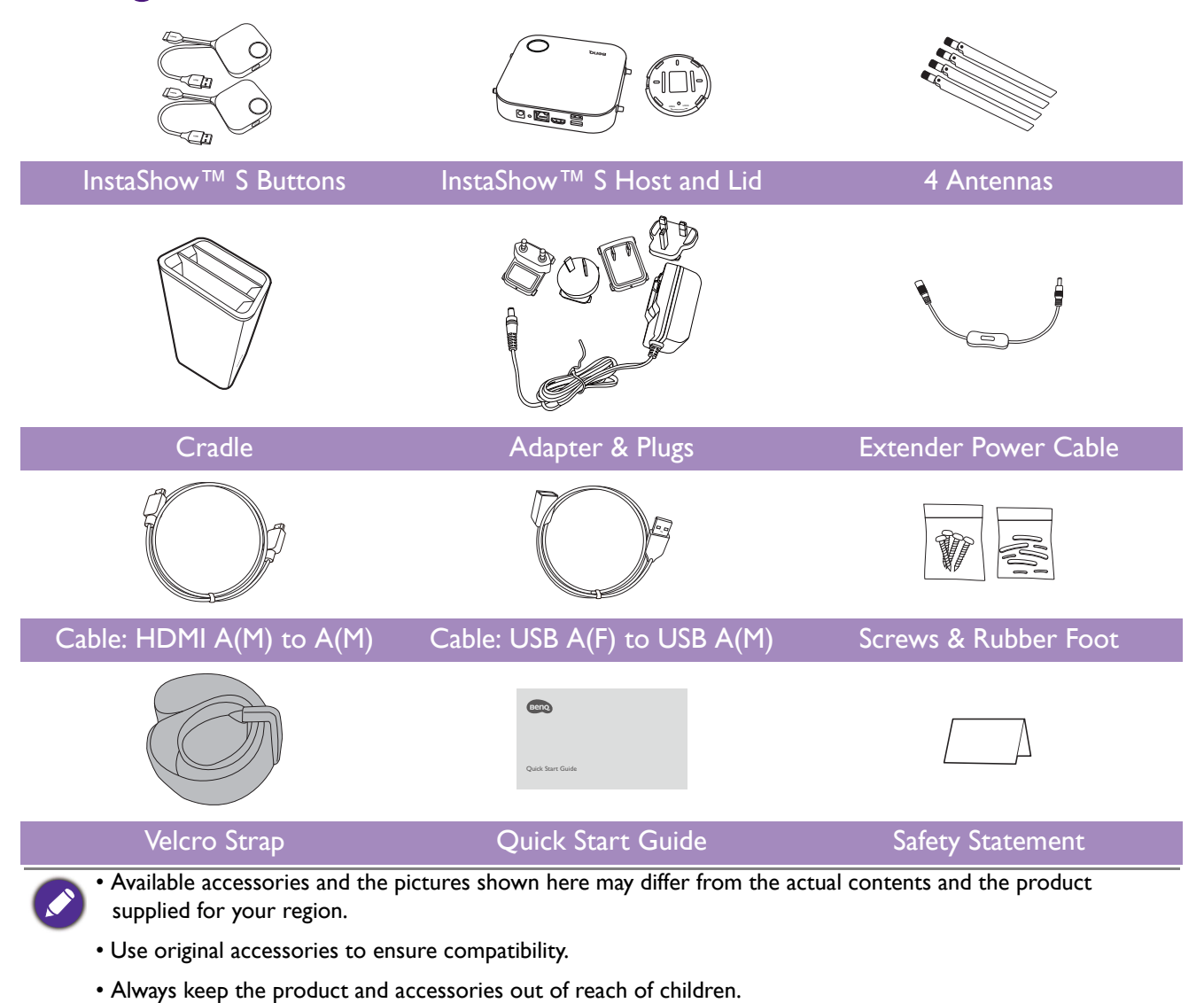

# Product specification

| Feature                            |                                                                  |                                                            |                                                                |
|------------------------------------|------------------------------------------------------------------|------------------------------------------------------------|----------------------------------------------------------------|
| Color                              |                                                                  | Black                                                      |                                                                |
| Video outputs                      |                                                                  | HDMI 1.4, comply with HDC                                  | CP                                                             |
| Frame Rate                         |                                                                  | Up to 60fps depending on er                                | nvironment                                                     |
| Output resolution                  |                                                                  | 720x480, 720x576, 1280x72<br>(30Hz)                        | 0, 1920x1080, up to 3840x2160                                  |
| Input resolution                   |                                                                  | Video: 480p, 576p, 720p, 108<br>PC Timing: 640x480, 800x60 | 80p<br>10, 1024x768, 1280x720, 1920x1080                       |
| Number of simultaneous connections |                                                                  | 32 pcs                                                     |                                                                |
| Audio                              |                                                                  | Stereo, Radio quality 16bits                               | 48KHz                                                          |
| Wireless transmiss                 | sion protocol                                                    | IEEE 802.11ac, 5GHz, 2T2R<br>IEEE 802.11n, 2.4GHz, 2T2R    |                                                                |
| Data rate wireless                 |                                                                  | Up to 867 + 300Mbps                                        |                                                                |
| Frequency Band                     |                                                                  | 2.4GHz, 5GHz                                               |                                                                |
| Authentication pro                 | otocol                                                           | WPA2 (WPAS-PSK (Pre-Shared key) / WPA2-Enterprise)         |                                                                |
| Security (encryptic                | on)                                                              | AES 128 bit                                                |                                                                |
| Support platform                   |                                                                  | Windows, MAC, Chrome. A                                    | ny OS supporting HDMI standard 1.4                             |
| Reach                              |                                                                  | Max. 15M between the Butto                                 | on and the Host                                                |
| Tomporaturo range                  |                                                                  | Operating: 0°C to +40°C (+                                 | 32°F to +104°F)                                                |
| lemperature range                  | :                                                                | Storage: -10°C to +60°C (+                                 | 4°F to +140°F)                                                 |
| Humidity                           |                                                                  | Storage: 5% to 90% relative I                              | numidity, non-condensing                                       |
| Humany                             |                                                                  | Operation: 10% to 80% relat                                | ive humidity, non-condensing                                   |
| InstaShow™ S But                   | ton                                                              |                                                            |                                                                |
| Cable                              | USB Type A, HDMI Cable                                           | Power supply                                               | DC 5V±10%, 0.5A                                                |
| Reset button                       | xl                                                               | Power consumption                                          | Normal: 2.5W                                                   |
| Split screen key                   | xl                                                               | Dimension                                                  | With cable: 81x291x24.2mm<br>Without cable: 67x67x24.2mm       |
| LED                                | Red (error)<br>Green (Wi-Fi connected)<br>Blue (presenting)      | Weight                                                     | 81g                                                            |
| InstaShow™ S Ho                    | st                                                               |                                                            |                                                                |
| Standby button                     | xl                                                               | Power supply                                               | DC 12V±10%, 2A                                                 |
| Pairing key                        | xl                                                               |                                                            |                                                                |
| WAN                                | xl                                                               | Power consumption                                          | Normal: 24W                                                    |
| Video output                       | x1 HDMI 1.4 (video and audio)                                    | -                                                          |                                                                |
| DC Power Jack                      | xl                                                               | Dimension (WxHxD)<br>(not including rubber feet)           | With antennas: 200x150x140mm<br>Without antennas: 154x34x140mm |
| LED                                | Red (error)<br>Green (ready for connection)<br>Blue (presenting) | Weight (include antenna)                                   | 330g                                                           |
| Cradle                             |                                                                  |                                                            |                                                                |
| Dimension                          | 100.4x92.6x152mm                                                 | Weight                                                     | 550g                                                           |

### Overview

### Button

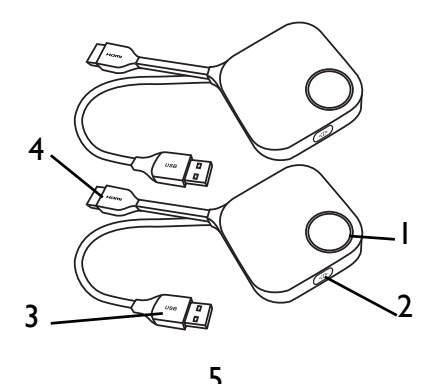

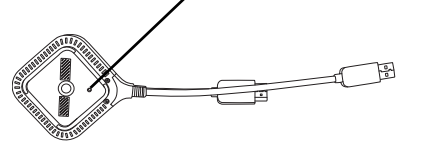

Bottom of a Button

### Host

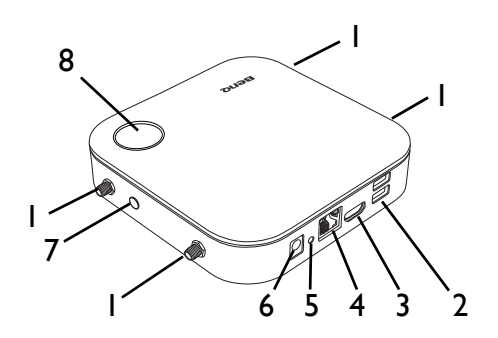

#### I. Present key with LED indicator

Press to start or stop presenting.2. Split screen key

Press to enable split screen presentations.

#### 3. USB 3.0 connector

Connect to a computer or laptop.

#### 4. HDMI I.4 connector

Connect to a computer or laptop.

#### 5. **RESET**

Poke the **RESET** hole to reset the device if the device stops responding. Refer to Resetting a Host on page 25 for more information.

#### I. Fixture parts for the Antennas

Refer to Assembling the Host on page 12 for more information.

#### 2. USB-A Ports

Connect to a touchscreen display, mouse, or keyboard, to control the projected screen.

#### 3. HDMI port

Connect to a display using a Cable HDMI A(M) to A(M).

#### 4. LAN port

Allows users access to the web management interface through a direct or network connection.

#### 5. **RESET**

Poke the **RESET** hole to reset the device if the device stops responding. Refer to Resetting a Button on page 26 for more information.

#### 6. DC 2A port

Connect to the supplied adapter extender power cable and adapter to power the Host.

#### 7. PAIRING key

Press to pair with a Button.

8. Standby button with LED indicator

Press to turn the Host on and off.

9. Lid

9 Lid of the Host

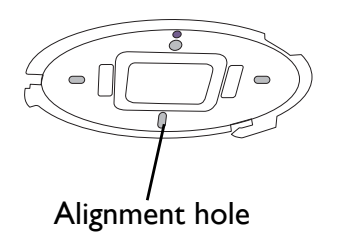

Refer to Attaching the Host to the ceiling on page 12 for more information.

### LED indicators of the Button and the Host

Please refer to the tables below for detailed indicator and status descriptions for the Button and the Host.

| LED indicator on the<br>Button | Status Description                                                                                                    |
|--------------------------------|----------------------------------------------------------------------------------------------------|
| Static blue                    | The device is presenting.                                                                                                    |
| Flashing blue                  | The device is in the process of pairing                                                                                      |
| Flashing green                 | <ul> <li>The device is starting up and connecting to<br/>the host.</li> <li>The device is upgrading the firmware.</li> </ul> |
| Static green                   | The device is connected and working normally.                                                                                |
| Flashing red                   | The device is unable to connect to a host.                                                                                   |
| Off                            | The device is powered off.                                                                                                   |
| Static red                     | The device is resetting.                                                                                                    |
| Quick flashing red             | The reset process is triggered.                                                                                              |

| LED indicator on the<br>Host | Status Description                         |
|------------------------------|--------------------------------------------|
| Static blue                  | Connected device is presenting.            |
| Flashing blue                | The device is in the process of pairing.   |
| Elashing groop               | • The device is starting up.               |
| riasining green              | • The device is upgrading the firmware.    |
| 50% static green             | The device is in network standby mode.     |
| Static green                 | The device is on and ready for connection. |
| Flashing red                 | The device is encountering a problem.      |
| Static red                   | The device is resetting.                   |
| Off                          | The device is powered off.                 |
| Quick flashing red           | The reset process is triggered.            |

# Installation

This section will guide you on how to prepare the unit before its initial use.

#### Environment check

Before installing your InstaShow<sup>™</sup> S kit, check the environmental conditions.

- 1. Do not install the device near heat sources like radiators or direct sunlight, or in a site with excessive dust or humidity.
- 2. Ambient temperature conditions are listed as below. Maximum ambient temperature should be +40°C or 104°F. Minimum ambient temperature should be +0°C or 32°F. Storage temperature should be -10°C to +60°C (14°F to 140°F).
- 3. Humidity conditions are listed as below. For storage, the relative humidity should be 5% to 90% (non-condensing). For operation, the relative humidity should be 10% to 80% (non-condensing).

As the product works with different displays, the steps required to complete the installation may vary according to the actual environment and your display specifications. Follow the procedures below and refer to the specified sections for details.

- I. Assemble the Host with the antennas. See Assembling the Host on page 12 for details.
- 2. Connect the Host to the display and power properly. See Connecting the HDMI cable and power on page 17 for details. Four installation methods are provided.
- Attaching the Host to the ceiling
- Attaching the Host to a ceiling mount
- Placing the Host on a table
- Installing the Host on the wall or trolley
- 3. Connect the Buttons to the desired devices and power properly. See Setting up and powering a Button on page 20 for details.
- 4. Make sure that all the connected devices have been powered on. Press the source button of the display and make sure that the HDMI source has been transmitted. See Pairing a Button and Host on page 23 for details.

### Assembling the Host

Assemble the Host with four antennas by turning the antennas clockwise (right) and counterclockwise (left) to fasten them tightly.

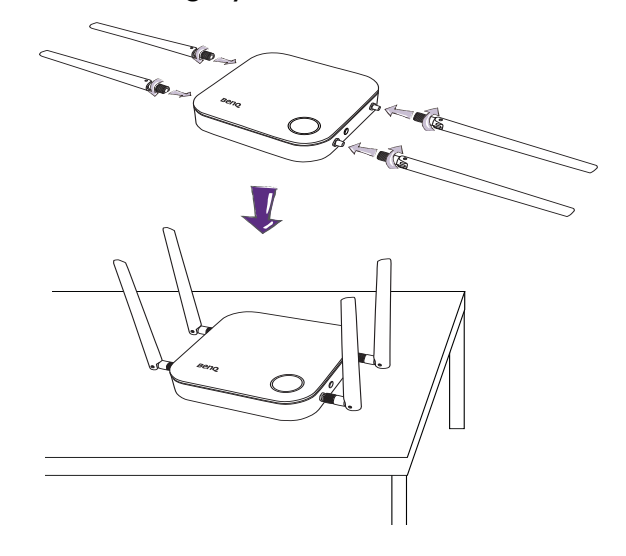

### Setting up the Host

You are provided with four different ways to position the Host. The total weight of the Host Unit is 330g.

#### Attaching the Host to the ceiling

- I. Place the lid on the ceiling and locate the alignment hole.
- 2. Use the screws provided to lock the lid to the ceiling.
- 3. Lock the first hole (1).
- 4. Follow the instruction in the illustration below to lock the other holes (2-4).
- 5. Rotate the Host counterclockwise to affix the Host to the lid.

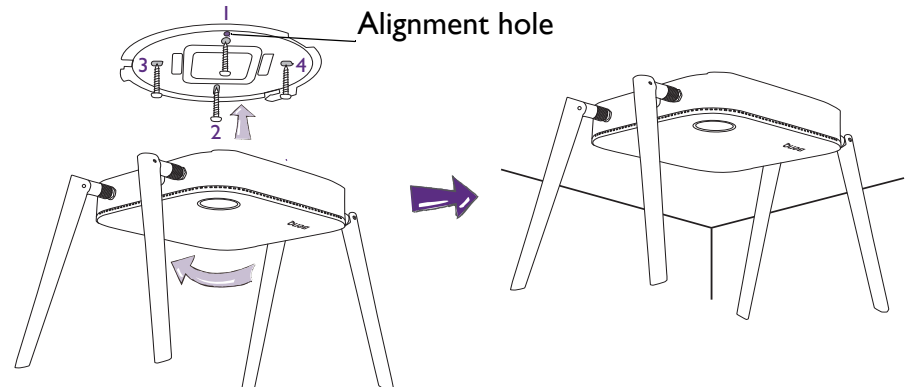

Please only use the screws (M3\*16 tapping screw) provided with the kit to mount the Host to the ceiling.
Please see Positioning the Host antennas on page 16 for guidelines on positioning the antenna to maximize signal reception.

### Attaching the Host to a ceiling mount

If the display is mounted on the ceiling:

- 1. Attach the Host to the ceiling mount using the provided velcro strap.
- 2. Fix the Host to the mounting holder.
- 3. Use the supplied velcro to fix the mounting holder and the Host to the ceiling mount as shown in the illustration.

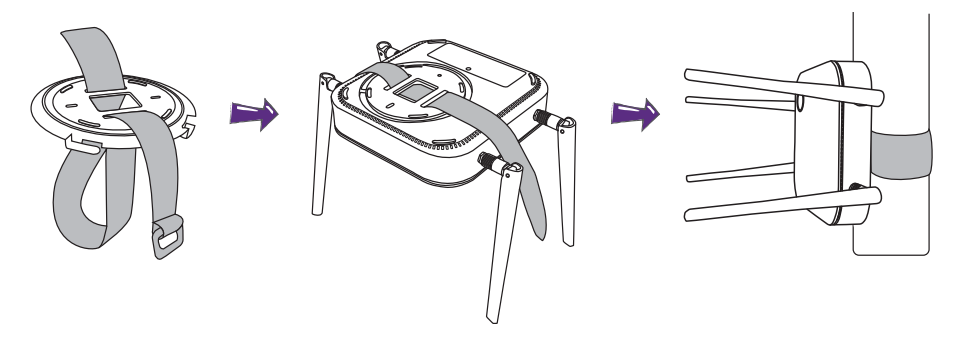

- Please only use the velcro strap (300(L)mm\*25(W)mm) provided with the kit to mount the Host to a ceiling mount.
  - Please see Positioning the Host antennas on page 16 for guidelines on positioning the antenna to maximize signal reception.

### Placing the Host on a table

If your display is placed on a table, first attach the lid of to the Host in the following the process described below:

1. Align the lid over the bottom of Host so that the triangle on the bottom side of the lid is aligned to the triangle in the lid compartment, then insert the lid into the lid compartment.

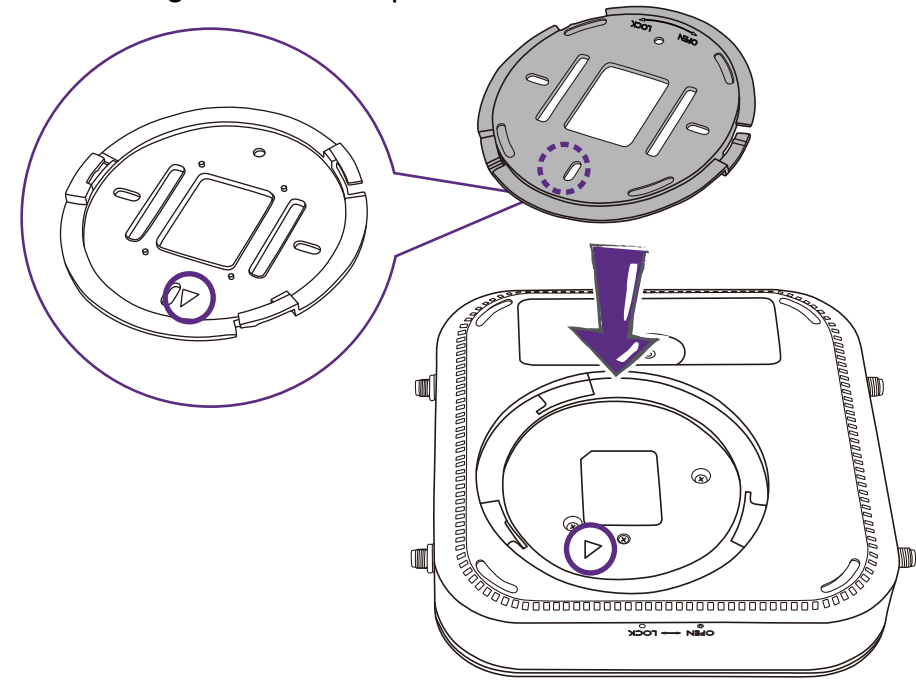

2. Turn the lid counter-clockwise until it clicks into place.

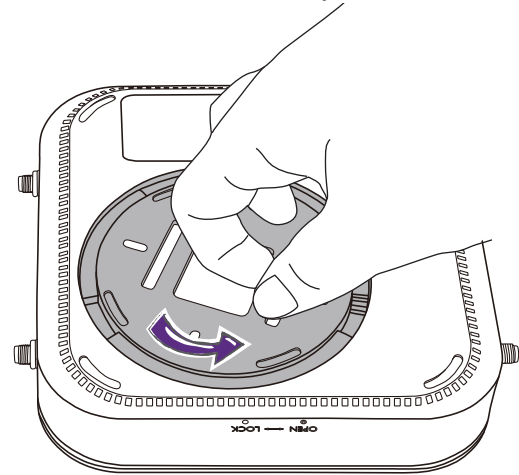

3. When the lid is correctly installed on the Host the alignment hole on the lid should be pointed to the **LOCK** print at the front side of the Host.

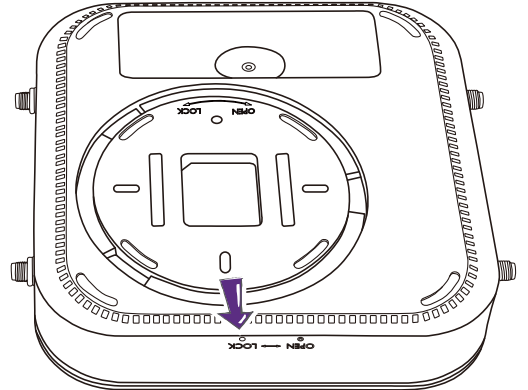

4. Attach the rubber feet to the recesses on the lid and put the Host right next to the display.

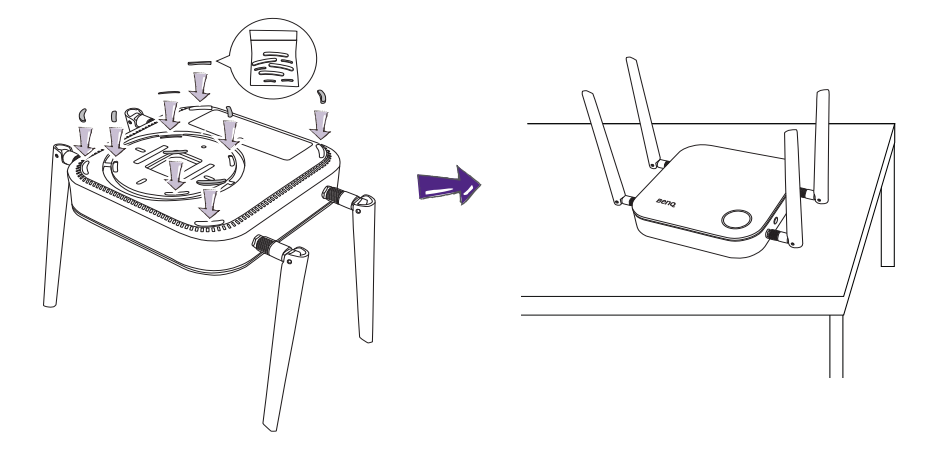

• Please only use the rubber foot provided with the kit to attach to the Host.

• Please see Positioning the Host antennas on page 16 for guidelines on positioning the antenna to maximize signal reception.

### Installing the Host on the wall or trolley

- If you need to install the Host near a display:
- I. Stick double-sided tape to the lid of the Host.
- 2. Affix the Host on the wall near the display.
- 3. Keep the antennas away from any signal obstructions.

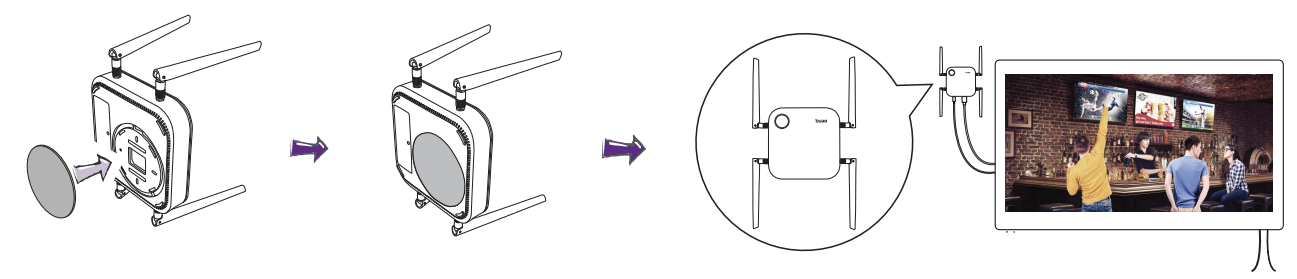

You can also place the Host on a mobile display trolley. See the illustration.

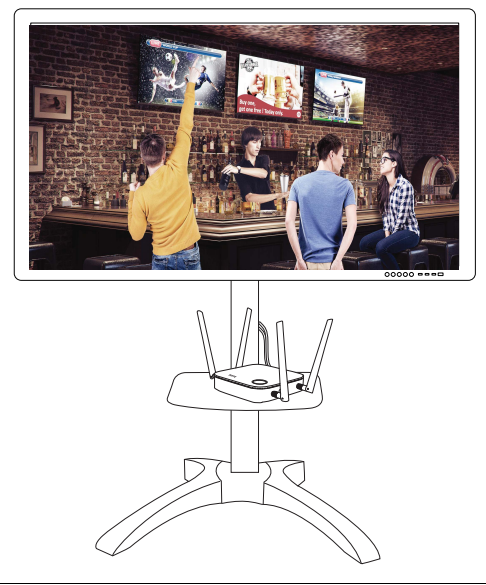

- Please only use double-sided sponge tape on the lid of the Host.
- Please wait 24 hours after you attach the double-sided sponge tape to the lid of the Host.

### Positioning the Host antennas

Once you have properly installed the Host, follow the guidelines below to position the antennas to maximize signal reception:

### For ceiling installation

Position the antennas so that they are both pointed downwards at an angle roughly perpendicular to the ceiling:

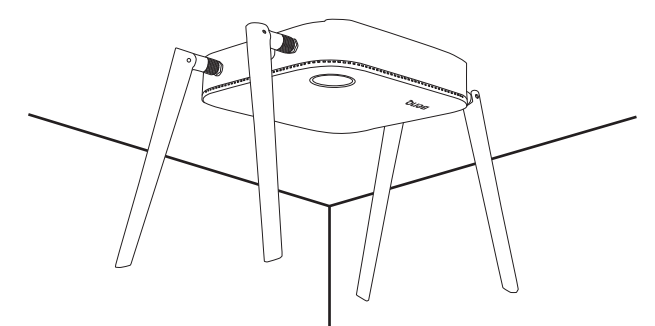

#### For ceiling mount installation

• Position the antennas so that they are both point either upwards or downwards roughly parallel to the ceiling mount:

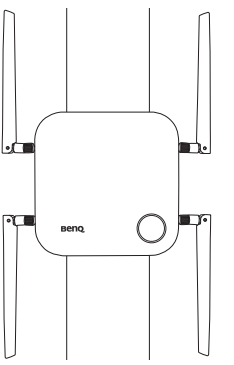

• If you encounter bad signal reception after initial use of the Host you can manually adjust the antennas so that they tilt at a slight angle to maximize signal reception. When doing so, avoid tilting the antennas toward the ceiling mount:

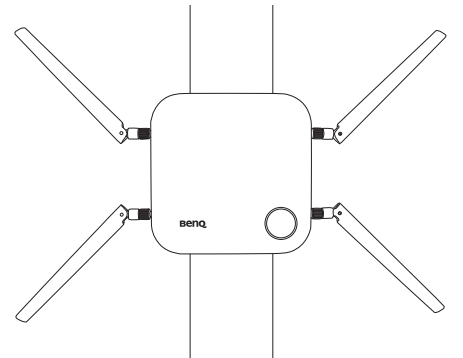

• Avoid positioning the antennas in a horizontal manner, this may result in a weak signal reception:

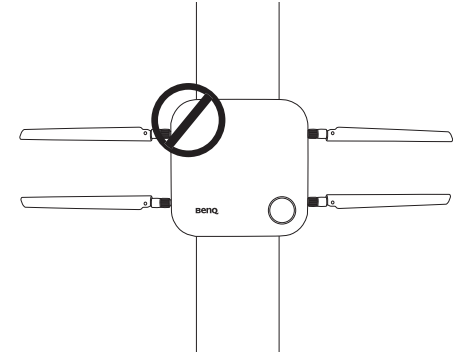

• If the Host is attached to a metallic ceiling mount ensure that the antennas are at least 3 cm away from the metal portion of the ceiling mount:

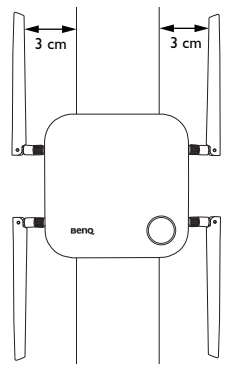

### For table placement

Position the antennas so that they are both pointed upwards roughly perpendicular to the table:

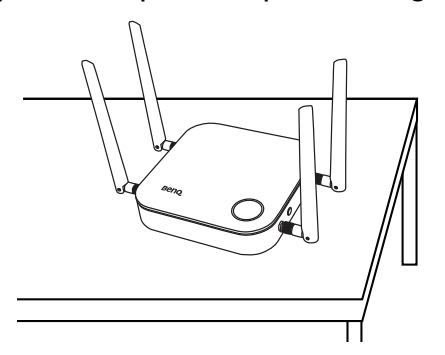

### Connecting the HDMI cable and power

Once the Host has been positioned properly near the display, connect the HDMI cable and power to ensure signal transmission.

### Assembling the adapter

Every adapter provided in the box includes a plug socket and plugs based on the region in which you purchased the product. Below are images of the standard American, standard European, standard Australian, and standard UK plugs:

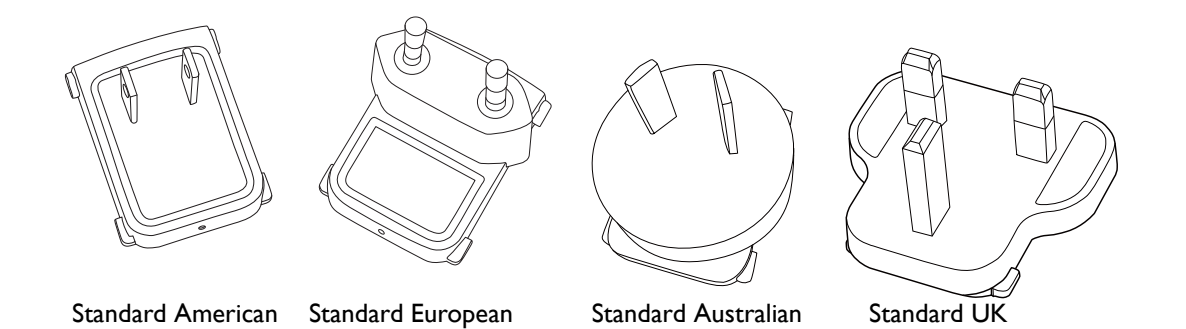

To connect the plug of your choice, follow the steps below.

- I. Align and insert the plug into the adapter.
- 2. Push the plug all the way in until it clips into place.

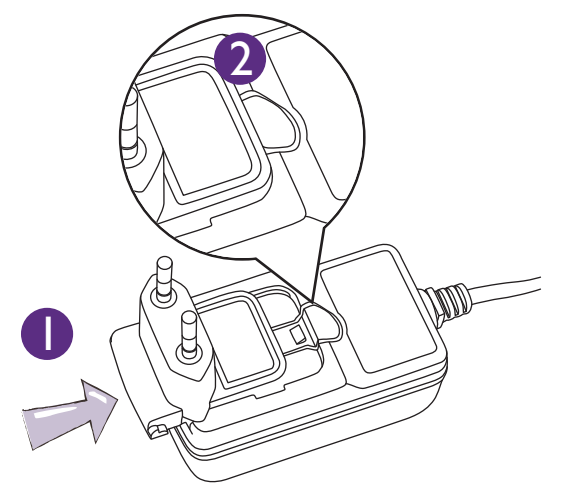

To disconnect the plug, follow the steps below.

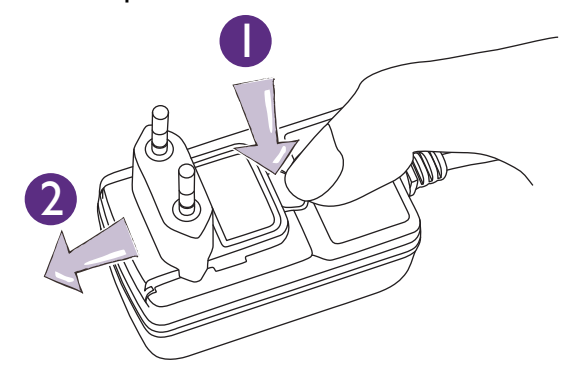

- I. Push the latch in the middle.
- 2. Detach the plug by pushing it outward and remove the plug.

### Connecting the HDMI cable

Connect the HDMI cable to the HDMI out jack of the Host and the HDMI input jack of the projector.

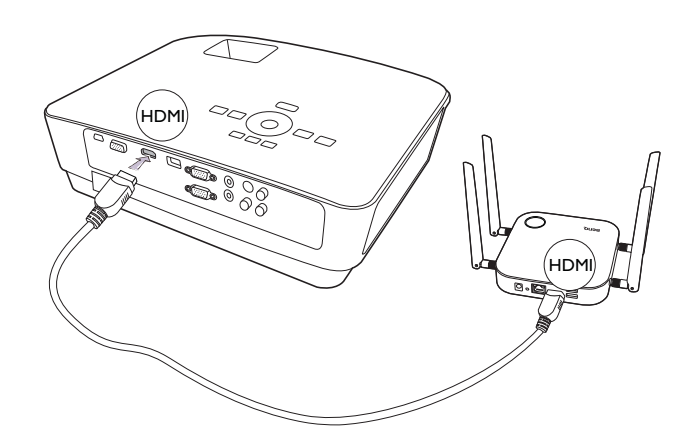

#### Power supply via a power adapter

Connect the male connector of the extender power cable to the power jack of the Host, then connect the supplied power adapter to the female connector of the extender power cable, and then plug the other end of the power adapter into a wall socket. Once the connection is set up press the power switch on the extender power cable to supply power to the Host, the LED indicator on the standby button of the Host lights up static green when the power is supplied.

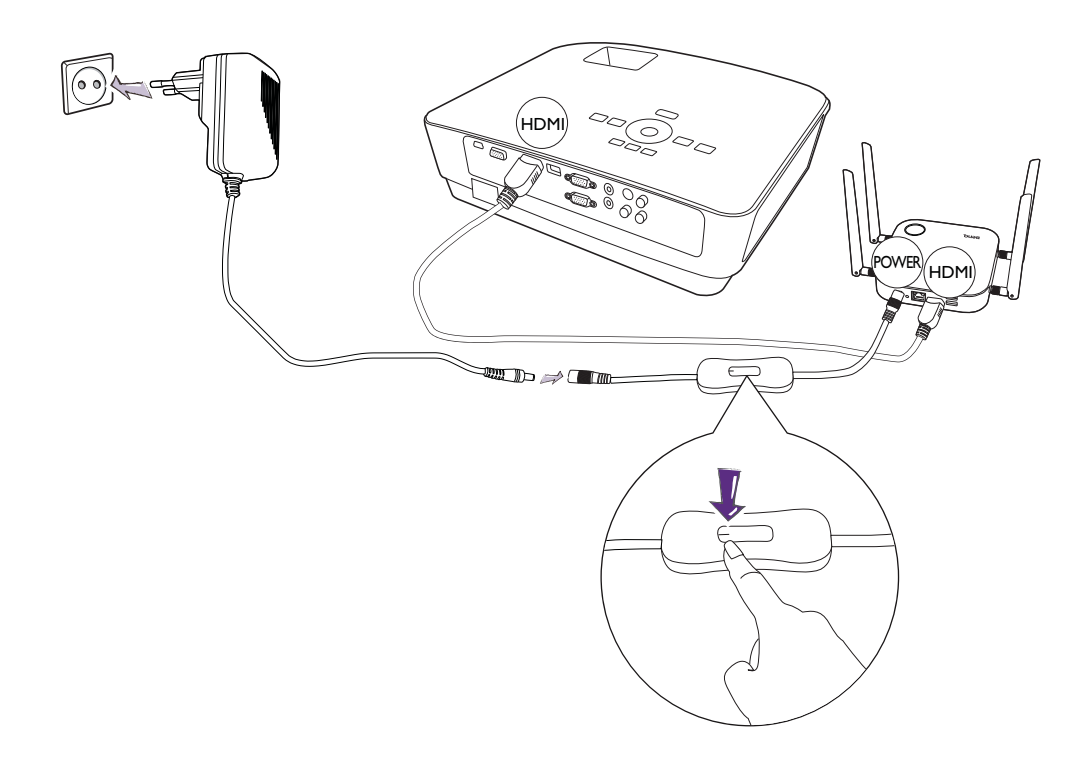

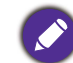

For BenQ IFP (Interactive Flat Panel) products, please have power supplied via a power adapter.

### LAN connection

The Host can be connected to a local network or directly to a laptop. The LAN connection can be used to configure your product and update the software. Insert a network cable with RJ-45 connectors into the LAN port and connect the other side to a LAN.

### Setting up and powering a Button

1. Connect the Button's HDMI and USB jacks to the corresponding inputs of a laptop. See the illustration.

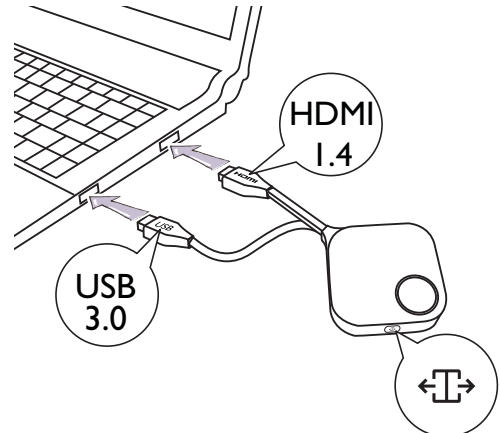

2. The LED indicator of the Button will flash green while the Button is starting up.

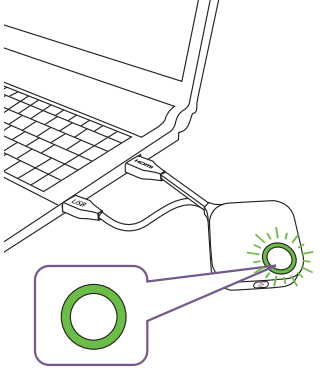

3. When the Button is ready to present, the LED indicator will turn solid green. Press the Present key when the LED indicator turns green.

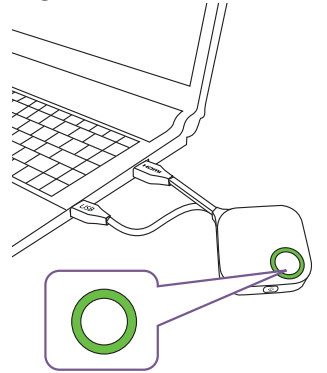

- If the Button encounters problems while pairing with the Host during startup the LED indicator will flash red. Repeat the previous the process again until the LED turns solid green. See LED indicators of the Button and the Host on page 10 for more information on LED behavior.
  - Handle the Button cable with care. Rough handling might cause defects.
  - Pull/Push the plug instead of the cable when inserting or removing Buttons.

If you purchase an additional Button (via a Button Kit), please follow the process described below:

- 1. Follow the pairing instructions described in Pairing a Button and Host on page 23.
- 2. Connect the Button's HDMI and USB jacks to the corresponding inputs of a laptop. See the illustration.

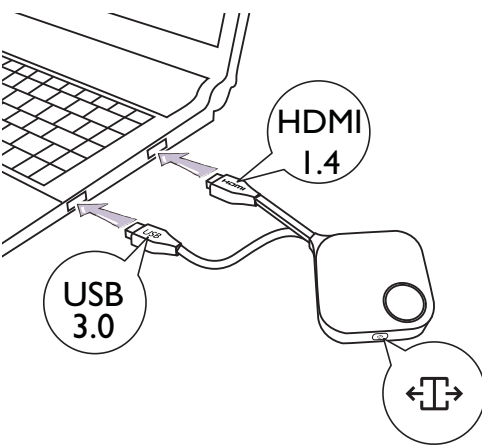

3. The LED indicator of the Button will flash green while the Button is starting up.

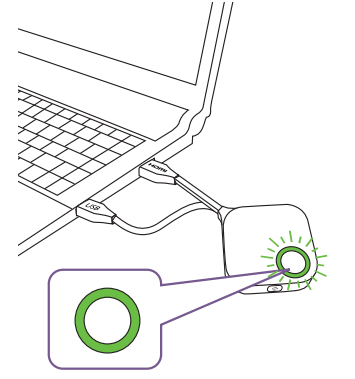

4. When the Button is ready to present, the LED indicator will turn solid green. Press the Present key when the LED indicator turns green.

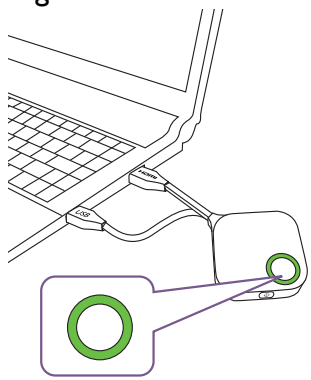

• Handle the Button cable with care. Rough handling might cause defects.

• Pull/Push the plug instead of the cable when inserting or removing Buttons.

# Using Cable USB A(F) to USB A(M)

A USB cable is provided for MacBook and Windows laptop users.

- I. Insert the HDMI cable of the Button to the HDMI converter of your laptop.
- 2. Connect the cable USB A(F) to your laptop.
- 3. Connect the Button's USB jack to the Cable USB A(M).

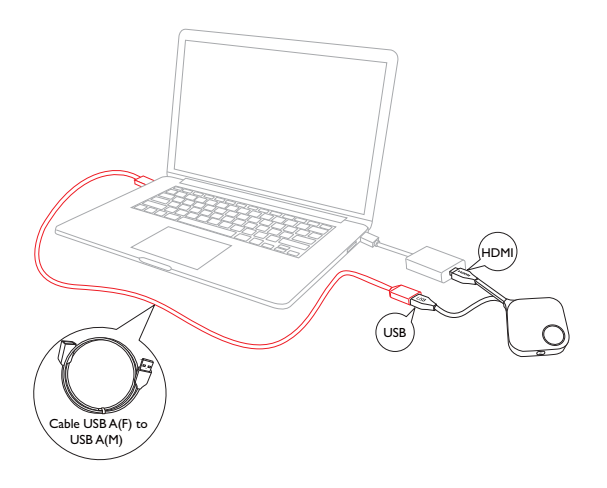

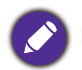

Make sure your own HDMI converter is workable.

### Pairing a Button and Host

A product set includes a Host and two Buttons, which are paired before shipment. In such a case, you don't need to pair them again. However, if you buy two or more product sets, and you want to pair a Button with a different Host, you need to follow the instruction below. If you buy an additional Button kit, and you want to pair the new Buttons with your Host, you need to follow the instruction below the instruction below as well.

### When the Host is placed on a table

1. Make sure your Host is ready with power supply. Connect the Button's HDMI and USB jacks to the corresponding inputs of a laptop.

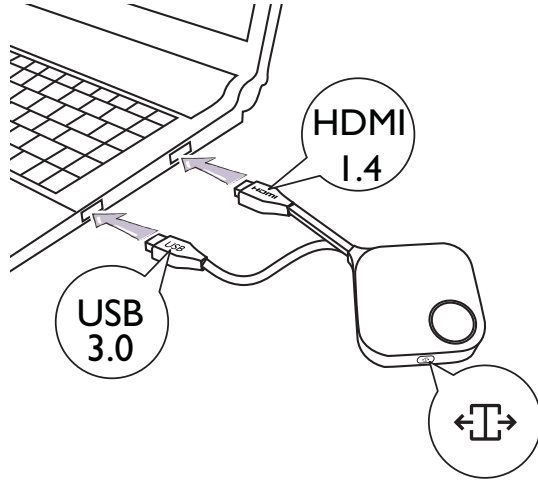

2. When the new Button is connected to the laptop, the LED indicator of the Button will flash red. The Button is in pairing mode, waiting to pair with your Host.

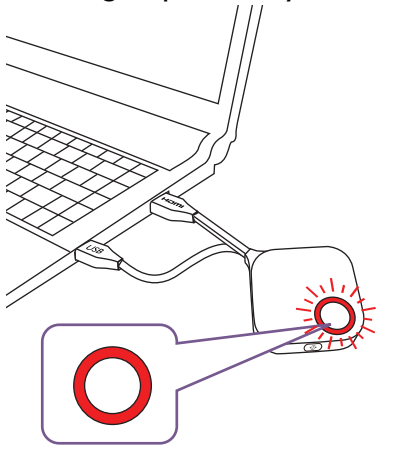

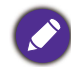

If a Button nearby has been paired with a Host before, it will turn static green.

3. Press the **PAIRING** key of the Host for five seconds, the LED indicator of the Host will blink blue for two minutes, waiting to pair with a Button.

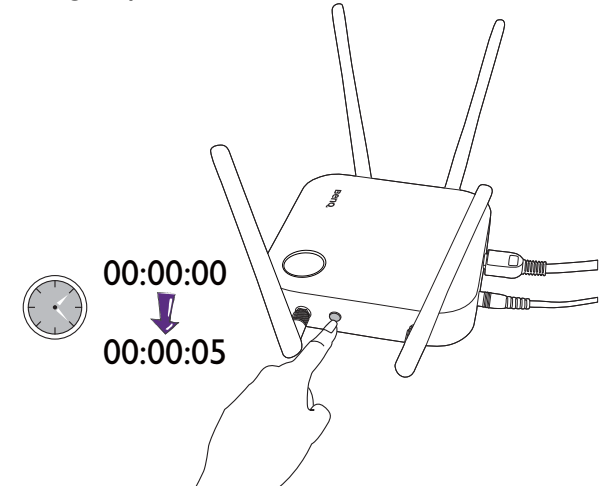

If the Host is attached to the ceiling so that it is not easy to press the **PAIRING** key, please use the pairing process in the web management interface. Refer to Pairing on page 48 for information.

4. Press the split screen key on the side of the Button for five seconds. The LED indicator of the Button will blink blue for about 10 seconds. The pairing process is ongoing. The "Pairing in progress" message will be shown on the screen.

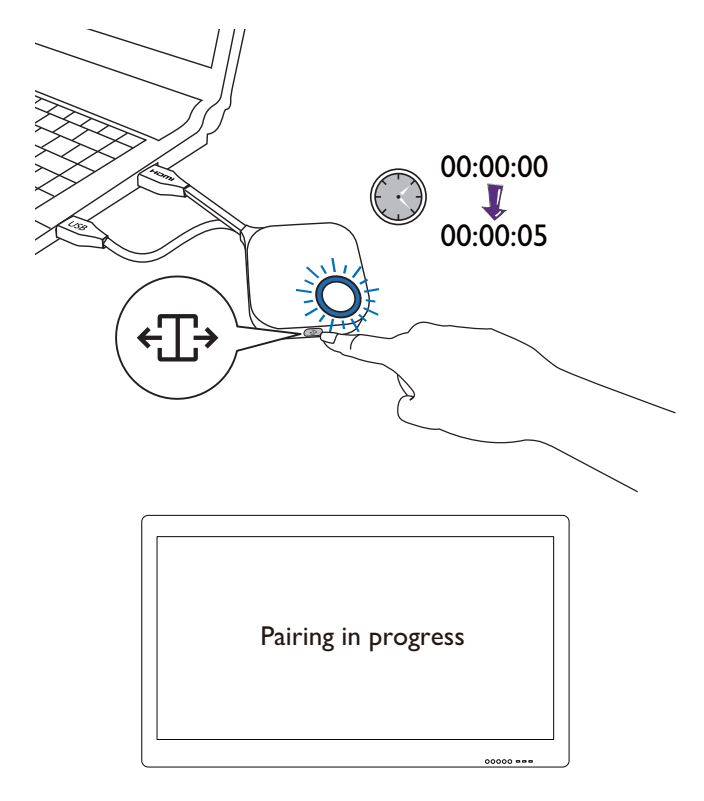

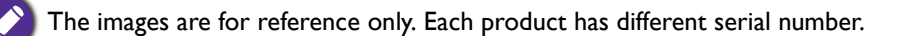

5. The LED indicator of the Button turns static green and a "Pairing complete" message will be shown when the Host and Button are successfully paired.

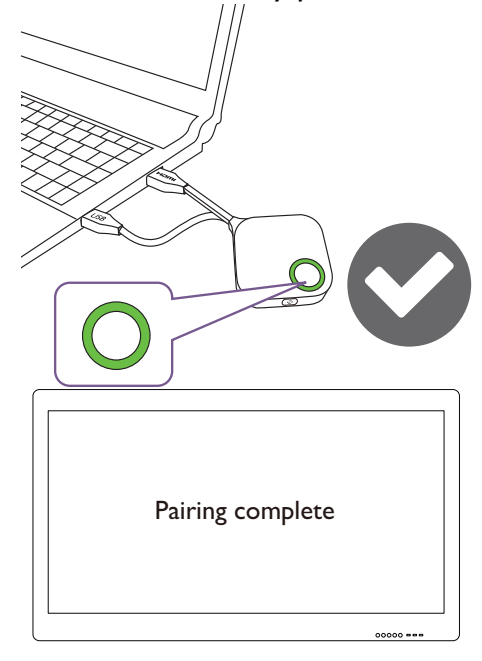

The maximum number of Buttons you can pair with one Host is 32.

### Storing Buttons and USB cable in the cradle

You are provided with two different ways to store the Buttons in the cradle. Place the Buttons in the cradle vertically (1) or horizontally (2). See the illustrations.

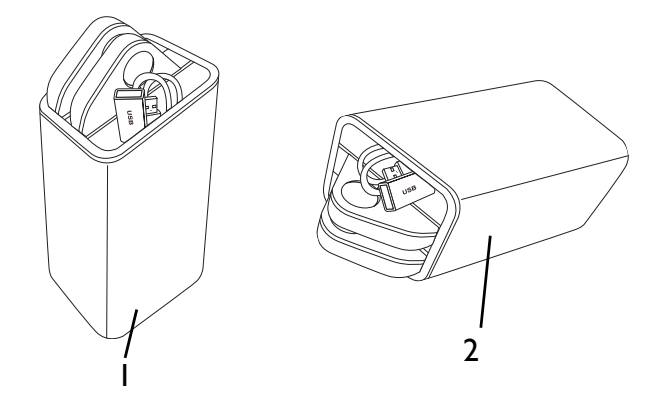

### Resetting a Host

Resetting a Host allows you to return the Host to its original factory settings. You may want to reset the Host because of either one of the following reasons:

- You want to clear the web management interface of all changes made to its configurations, such as pairing information, passwords, SSID, Frame Rate, etc. and return it back to its default settings. Refer to Web management on page 34 for more information.
- You are unable to access the web management interface (for instance due to an altered or lost password).

Reset the Host using the following steps:

I. Connect the power port on the Host to a power source and wait for at least 90 seconds.

After the Host has been connected to a power source for at least 90 seconds, the Host LED may indicate any one of the statuses described in LED indicators of the Button and the Host. As long as the Host has been connected to a power source for at least 90 seconds, you may proceed to the next step of the resetting process regardless of the status of the Host LED.

2. Poke the **RESET** hole at the rear of the Host with a pin for at least 5 seconds.

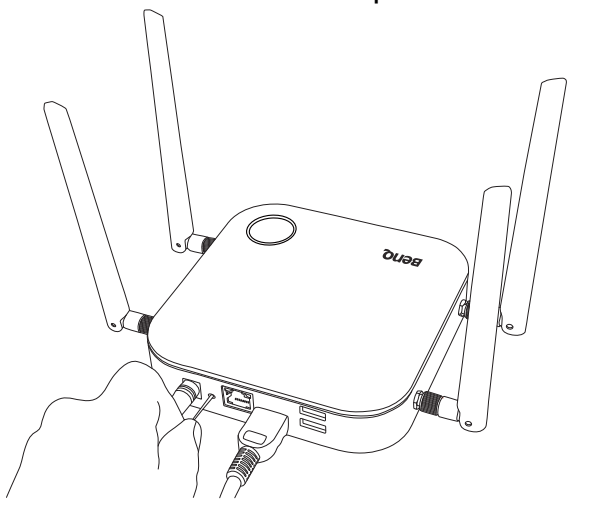

- 3. The Host LED will begin quick flashing red (flash red twice every second) for 10 seconds, then light up static white for 3 seconds, indicating that the Host is resetting.
- 4. Once the Host LED lights up static green the resetting process is complete.

Do not disconnect the Host from its power source at any time during the resetting process.

### Resetting a Button

Resetting a Button allows you to return the Button to its original factory settings. You may want to reset a Button because of either one of the following conditions:

- You purchased an additional Button (via a Button Kit) which has not been paired to a Host.
- A Button that was included in the original package has been paired to a different Host (one which was not originally included with the Button in the package), and you want to quickly pair it back to its original Host.
- A Button that was included in the original package has been paired to a different Host (one which was not originally included with the Button in the package), and you want to re-pair the Button to its original Host while the Host is not powered on.

Reset a Button using the following steps:

1. If the original Host is powered on, place the Button within range of the original Host and ensure the LED on the Host is static green.

2. Connect the USB 3.0 connector on the Button to a powered on laptop and wait for at least 30 seconds.

After the Button has been connected to a powered on laptop for at least 30 seconds, the Button LED may indicate any one of the statuses described in LED indicators of the Button and the Host. As long as the Button has been connected to a powered on laptop for at least 30 seconds, you may proceed to the next step of the resetting process regardless of the status of the Button LED.

3. Poke the **RESET** hole at the bottom of the Button with a pin for at least 5 seconds.

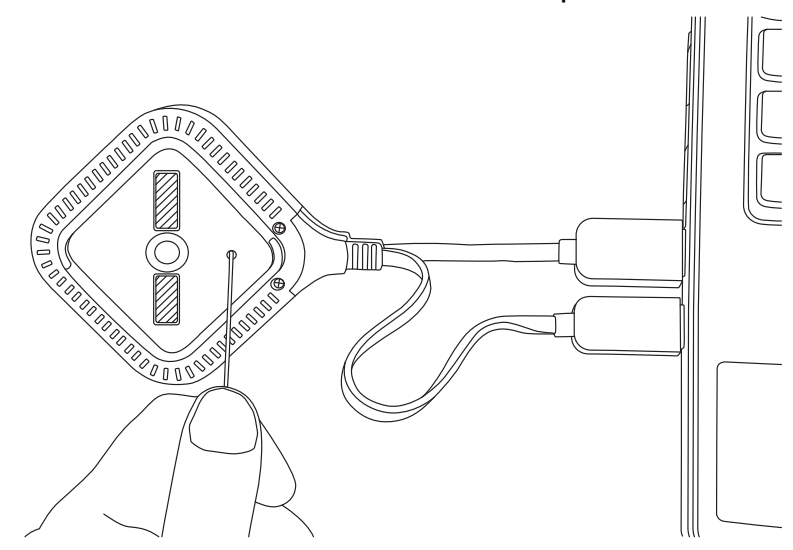

- 4. The Button LED will begin quick flashing red (flash red twice every second) for 10 seconds, then light up static white for 2 seconds, indicating that the Button is resetting.
- 5. Once the Button LED lights up static green the resetting process is complete.

Do not disconnect the Button from its power source at any time during the resetting process.

# Starting and stopping presentations

This section will guide you on how to start and stop a presentation using the product.

### Getting ready

Make sure that all the connected devices have been powered on and ready for the presentation.

As the product could work with different projectors, IFPs, TVs, or monitors with standard HDMI ports, the steps required to start a presentation may vary according to the actual environment and your display specifications. Follow the procedures below and refer to the specified sections for details.

- 1. To start a presentation, see Starting presentation on page 28 for details.
- 2. To stop a presentation, see Idle presentation on page 29 for details.
- 3. To start a split-screen presentation, see Split screen presentations on page 30 for details.
- 4. To start a presentation with a mobile device, see Presenting with mobile devices on page 31 for details.
- 5. To control presentations via a touchscreen displays or mouse/keyboard see Touch back on page 33 for details.

### Starting presentation

- 1. Make sure power is supplied to the Host. See Connecting the HDMI cable and power on page 17 for more information.
- 2. Choose the HDMI source corresponding to the Host on the display. You will see the Guide screen.

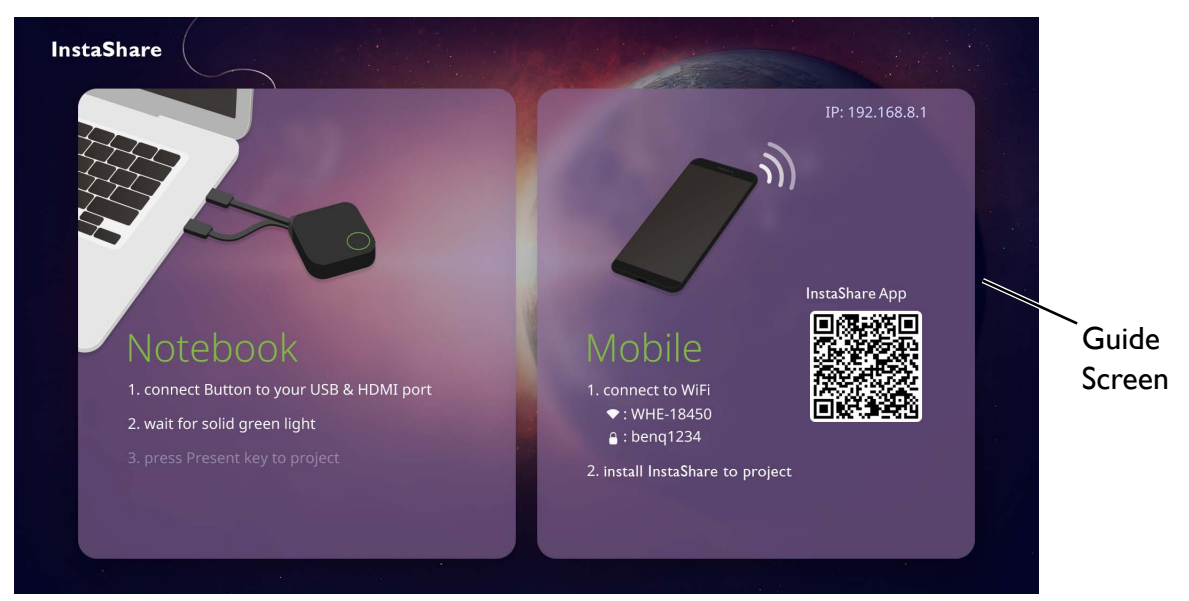

- 3. Please follow the instruction on the Guide screen to supply power to the Button. You can also see Setting up and powering a Button on page 20 for more information. The LED indicator on the Button is static green when the Button is connected and working properly.
- 4. To start a presentation, press the Present key.

5. The device starts presenting, and the LED indicator of the Button turns static blue.

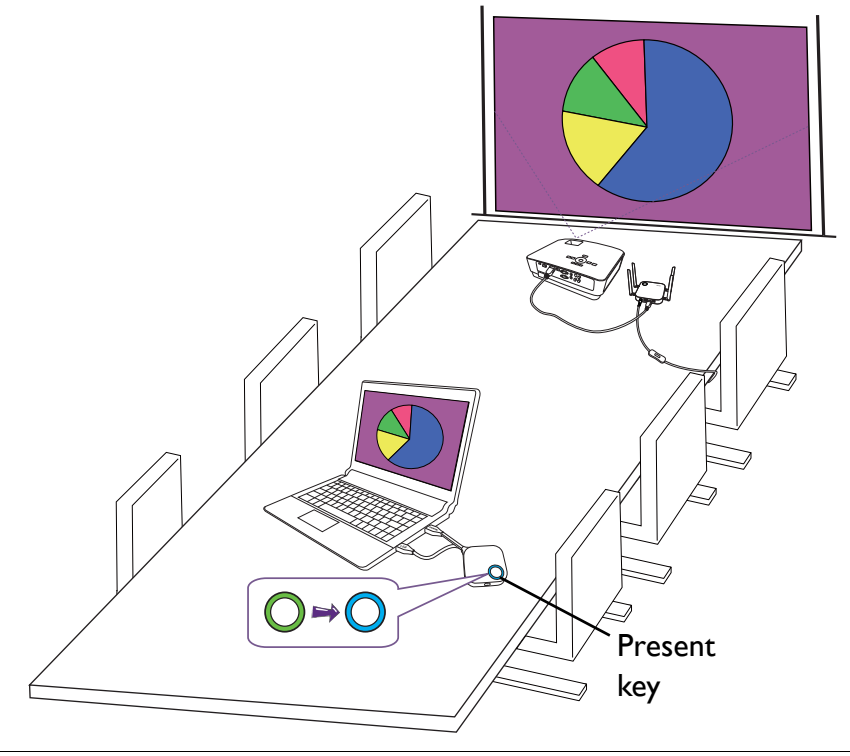

Make sure the transmission distance between the Button and Host is within 15M and with no obstacles.
The product supports MacBooks and Windows laptops to mirror an extended desktop.

### Idle presentation

- I. To stop a presentation, press the Present key.
- 2. The device stops presenting, and the LED indicator of the Button turns green.
- 3. Users can press the Present key to return to the presentation.

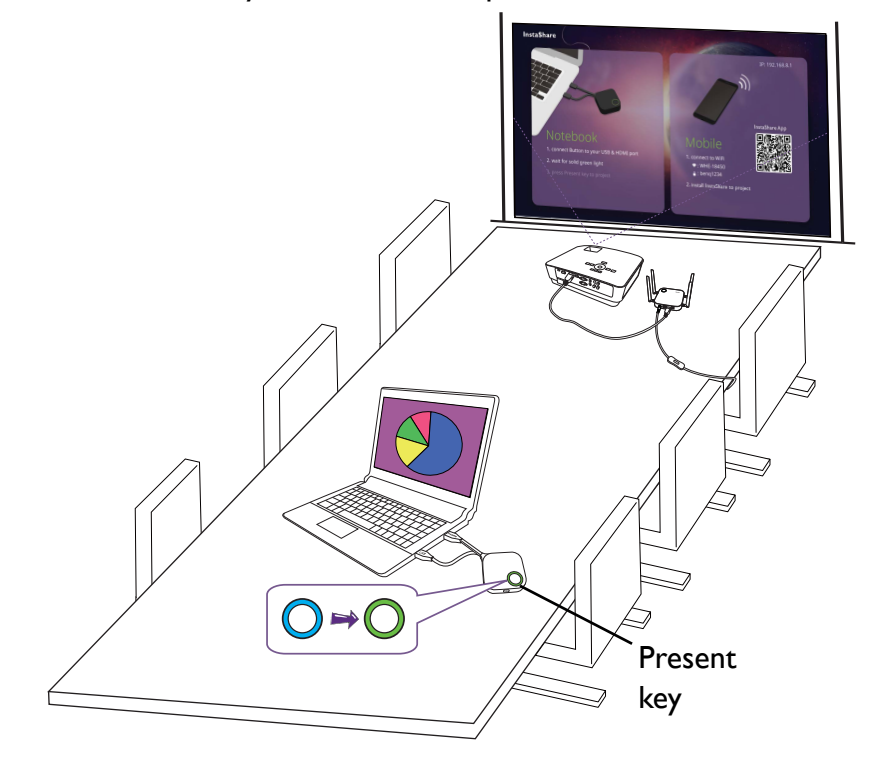

### Split screen presentations

The product allows up to 4 users to present simultaneously in a split screen orientation.

#### Starting a split screen presentation

1. Connect a Button to each computer that will be presenting in the split screen presentation. See Setting up and powering a Button on page 20 for more information.

Make sure that all Buttons have already been paired to the Host projecting the presentation. See Pairing a Button and Host on page 23 for more information.

- 2. Start a normal presentation using one of the Host buttons. See Starting presentation on page 28 for more information.
- 3. Press the split screen button on the Host that started the presentation to enable split screen presentations.

| (+T) |  |
|------|--|
|      |  |
|      |  |

- 4. Once a notification appears on-screen indicating that the split screen function has been enabled, press the Present key on the Button of the second computer that wants to join the split screen presentation.
- 5. Repeat step 4 for all other users that want to join the split screen presentation.

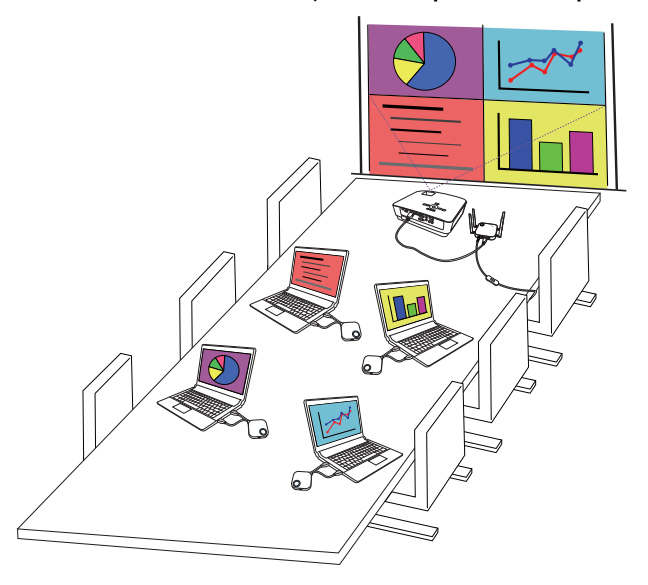

• Only up to 4 users are simultaneously supported in a split screen presentation.

- The layout of the split screen presentation will be dictated by the amount of users in the presentation.
- If split screen is not enabled by the initial Button, all subsequent connections by other Buttons will be full screen presentations.

### Switching from a split screen to a full screen presentation

Once in a split screen presentation you can switch to a full screen presentation of any of the participant's screen by pressing the split screen button on the Button of the computer that wants to present in a full screen.

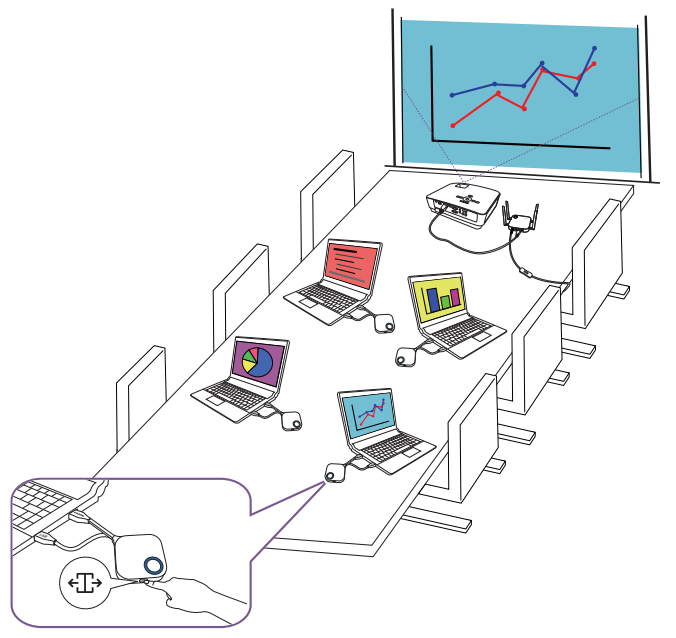

To return to a split screen presentation repeat the steps in Starting a split screen presentation on page 30.

### Presenting with mobile devices

Users with mobile devices can connect their mobile devices to the Host and make a presentation via the InstaShare app by following the steps below:

- 1. Install the InstaShare app on your mobile device using the QR code located on the guide screen.
- 2. The name of the Host is displayed on your mobile device's Wi-Fi menu, select it to make a Wi-Fi connection. No password is required.

3. Select a desired function and follow the on-screen instructions to project.

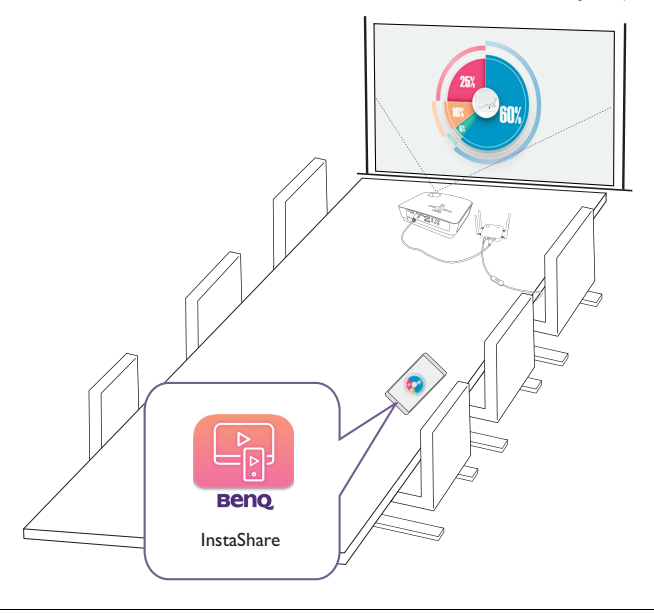

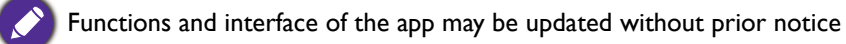

### Touch back

When a Host is connected to a touchscreen display and a PC is presenting via a Button, you can use a USB Type-A cable to connect any of the USB ports located at the rear of the Host to the touch input USB port of the display to control the interface of the PC remotely via touch gestures on the display.

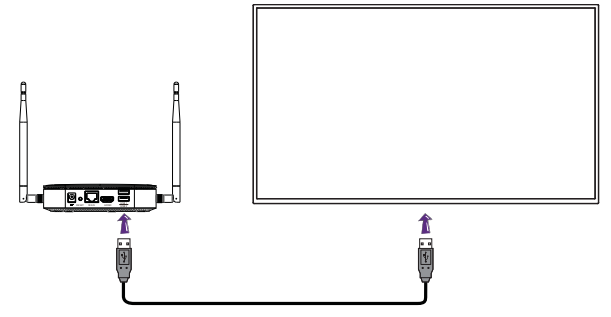

The product only supports touch back for Windows-based PCs. It does not support touch back for MacBooks or smartphones connected via the InstaShare app.

For presentations that do not feature a touchscreen display, you can connect a USB mouse and/or USB keyboard to any of the USB ports located at the rear of the Host to control the interface of the presenting computer and input text remotely via the mouse/keyboard.

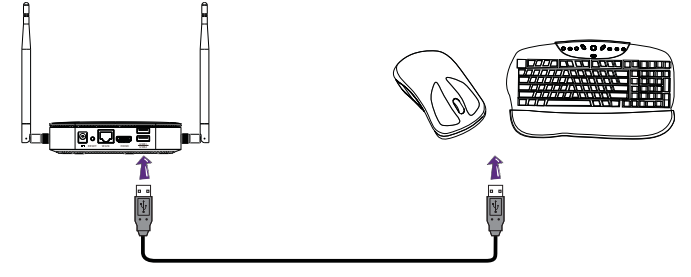

# Web management

The product is equipped with a web management interface that enables you to configure its features through a browser such as Google Chrome (version 49.0.26), Internet Explorer (version 8.0), or Firefox (version 46.0.1).

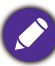

The features may vary according to different firmware versions.

### Accessing the web management interface

#### Logging into the web management interface via direct connection

1. Connect your Host directly to a laptop using a network cable (RJ-45) and to a power source using the power adapter.

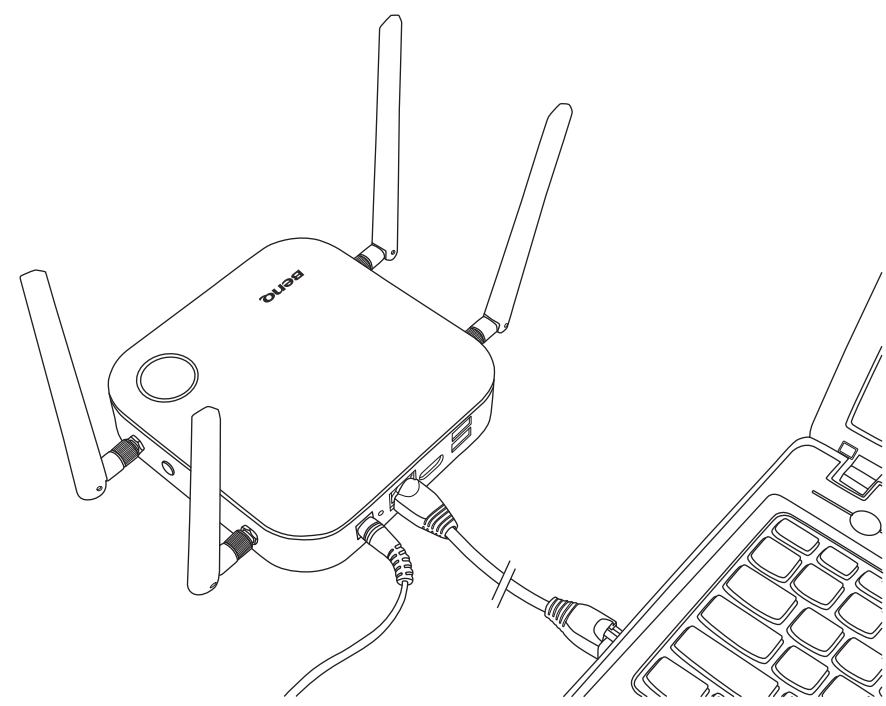

2. Wait until the LED indicator on your Host lights up static green.

3. The default IP address of your Host is 192.168.20.1. Change your laptop's IP address to 192.168.20.x (e.g. 192.168.20.100).

| Connect using:                                                                                                    |                                                                                                    |                                                                |                                     |
|----------------------------------------------------------------------------------------------------|----------------------------------------------------------------------------------------------------|----------------------------------------------------------------|-------------------------------------|
| Qualcomm Atheros AR816                                                                                                    | 1 PCI-E Gigabit                                                                                      | Ethernet C                                                     | ontro                               |
|                                                                                                    |                                                                                                    | Configu                                                        | ire                                 |
| This connection uses the followin                                                                                                    | g items:                                                                                             | Coninge                                                        |                                     |
| QoS Packet Scheduler                                                                                                    | -                                                                                                    |                                                                | ~                                   |
| Microsoft Network Adap                                                                                                    | ter Multiplexor F                                                                                    | rotocol                                                        |                                     |
| Microsoft LLDP Protoco                                                                                                    | l Driver<br>covery Manner                                                                            | I/O Driver                                                     |                                     |
| ✓ → Link-Layer Topology Dis                                                                                                    | covery Respon                                                                                        | der                                                            |                                     |
| ✓                                                                                                    | 6 (TCP/IPv6)                                                                                         |                                                                |                                     |
|                                                                                                    | h 4 (TCP/IPv4)                                                                                       |                                                                | >                                   |
| Install Lini                                                                                                    | ostall                                                                                               | Properti                                                       | <b>e</b> e                          |
| Description                                                                                                    | Istall                                                                                               | riopen                                                         | 69                                  |
| Transmission Control Protocol/                                                                                                    | Internet Protoco                                                                                     | ol. The defa                                                   | ult                                 |
| wide area network protocol that<br>across diverse interconnected                                                                                                    | at provides com<br>networks                                                                          | munication                                                     |                                     |
|                                                                                                    |                                                                                                    |                                                                |                                     |
|                                                                                                    |                                                                                                    | _                                                              |                                     |
|                                                                                                    |                                                                                                    |                                                                |                                     |
|                                                                                                    | OK                                                                                                   |                                                                | Cancel                              |
|                                                                                                    | ОК                                                                                                   |                                                                | Cancel                              |
| Internet Drotocol Versio                                                                                                    |                                                                                                    |                                                                | Cancel                              |
| Internet Protocol Versio                                                                                                    | OK<br>n 4 (TCP/IPv4                                                                                  | 4) Proper                                                      | Cancel<br>rties                     |
| Internet Protocol Versio                                                                                                    | OK<br>n 4 (TCP/IPv4                                                                                  | 4) Proper                                                      | Cancel                              |
| Internet Protocol Versio                                                                                                    | OK<br>n 4 (TCP/IPv4                                                                                  | 4) Proper                                                      | Cancel<br>rties                     |
| Internet Protocol Versio<br>meral<br>'ou can get IP settings assigned aut<br>his capability. Otherwise, you need<br>or the appropriate IP settings.                                                                                                    | OK<br>n 4 (TCP/IPv4<br>omatically if your<br>to ask your netw                                        | 4) Proper<br>network su<br>ork administ                        | Cancel<br>rties<br>pports<br>trator |
| Internet Protocol Versio                                                                                                    | OK<br>n 4 (TCP/IPv4<br>omatically if your<br>to ask your netw                                        | 4) Proper<br>network su                                        | Cancel<br>rties<br>pports<br>trator |
| Internet Protocol Versio<br>eneral<br>'ou can get IP settings assigned aut<br>his capability. Otherwise, you need<br>or the appropriate IP settings.<br>Obtain an IP address automatic<br>Obtain an IP address automatic                                                                                                    | OK<br>n 4 (TCP/IPv4<br>omatically if your<br>to ask your netw<br>ally                                | 4) Proper                                                      | Cancel<br>rties<br>pports<br>trator |
| Internet Protocol Versio<br>eneral<br>'ou can get IP settings assigned aut<br>his capability. Otherwise, you need<br>or the appropriate IP settings.<br>Obtain an IP address automatic<br>Obtain an IP address automatic<br>Use the following IP address:                                                                                                    | OK<br>n 4 (TCP/IPv4<br>omatically if your<br>to ask your netw<br>ally                                | 4) Proper<br>network su<br>ork administ                        | Cancel<br>rties<br>pports<br>trator |
| Internet Protocol Versio<br>eneral<br>/ou can get IP settings assigned aut<br>his capability. Otherwise, you need<br>or the appropriate IP settings.<br>Obtain an IP address automatic<br>Obtain an IP address automatic<br>Use the following IP address:<br>IP address:                                                                                                    | OK<br>n 4 (TCP/IPv-<br>omatically if your<br>to ask your netw<br>ally<br>192 . 168 .                 | 4) Proper<br>network su<br>ork administ                        | Cancel<br>rties<br>pports<br>trator |
| Internet Protocol Versio<br>eneral<br>fou can get IP settings assigned aut<br>his capability. Otherwise, you need<br>for the appropriate IP settings.<br>Obtain an IP address automatic<br>Use the following IP address:<br>IP address:<br>Subnet mask:<br>Default nateway:                                                                                                    | OK<br>n 4 (TCP/IPv4<br>omatically if your<br>to ask your netw<br>ally<br>192 . 168 .<br>255 . 255 .  | 4) Proper<br>network su<br>ork administ<br>20 . 100<br>255 . 0 | Cancel<br>rties<br>pports<br>trator |
| Internet Protocol Versio<br>eneral<br>fou can get IP settings assigned aut<br>his capability. Otherwise, you need<br>for the appropriate IP settings.<br>Obtain an IP address automatic<br>Use the following IP address:<br>IP address:<br>Subnet mask:<br>Default gateway:                                                                                                    | OK<br>n 4 (TCP/IPv4<br>omatically if your<br>to ask your netw<br>ally<br>192 . 168 .<br>255 . 255 .  | 4) Proper<br>network su<br>ork administ<br>20 . 100<br>255 . 0 | rties<br>pports<br>prator           |
| Internet Protocol Versio<br>aneral<br>fou can get IP settings assigned aut<br>this capability. Otherwise, you need<br>for the appropriate IP settings.<br>Obtain an IP address automatic<br>Use the following IP address:<br>IP address:<br>Subnet mask:<br>Default gateway:<br>Obtain DNS server address automatic                                                                                                  | OK<br>n 4 (TCP/IPv-<br>matically if your<br>to ask your netw<br>ally<br>192 . 168 .<br>255 . 255 .   | 4) Proper<br>network su<br>ork administ<br>20 . 100<br>255 . 0 | rties<br>pports<br>trator           |
| Internet Protocol Versio<br>eneral<br>/ou can get IP settings assigned aut<br>this capability. Otherwise, you need<br>for the appropriate IP settings.<br>Obtain an IP address automatic<br>Outain an IP address automatic<br>Use the following IP address:<br>IP address:<br>Subnet mask:<br>Default gateway:<br>Obtain DNS server address auto<br>Outain DNS server address auto                                   | OK<br>n 4 (TCP/IPv-<br>matically if your<br>to ask your netw<br>ally<br>192 . 168 .<br>255 . 255 .   | 4) Proper<br>network su<br>ork administ<br>20 . 100<br>255 . 0 | rties<br>pports<br>rrator           |
| Internet Protocol Versio<br>eneral<br>fou can get IP settings assigned aut<br>this capability. Otherwise, you need<br>for the appropriate IP settings.<br>Obtain an IP address automatic<br>Outain an IP address automatic<br>Use the following IP address:<br>IP address:<br>Subnet mask:<br>Default gateway:<br>Obtain DNS server address auto<br>Otain DNS server address auto<br>Use the following DNS server ac | OK<br>n 4 (TCP/IPv-<br>matically if your<br>to ask your netw<br>ally<br>192 . 168 .<br>255 . 255 .   | 4) Proper<br>network su<br>ork administ<br>20 . 100<br>255 . 0 | rties<br>pports<br>rrator           |
| Internet Protocol Versio<br>eneral<br>fou can get IP settings assigned aut<br>his capability. Otherwise, you need<br>of the appropriate IP settings.<br>Obtain an IP address automatic<br>Outse the following IP address:<br>IP address:<br>Subnet mask:<br>Default gateway:<br>Obtain DNS server address auto<br>Use the following DNS server ad<br>Preferred DNS server:<br>Alternate DNS server:                  | OK<br>omatically if your<br>to ask your netw<br>ally<br>192 . 168 .<br>255 . 255 .                   | 4) Proper<br>network su<br>ork administ<br>20 . 100<br>255 . 0 | rties<br>pports<br>rrator           |
| Internet Protocol Versio eneral //ou can get IP settings assigned aut file capability. Otherwise, you need for the appropriate IP settings. Obtain an IP address automatic Use the following IP address: IP address: Subnet mask: Default gateway: Obtain DNS server address aut Obtain DNS server address aut Obtain DNS server: Alternate DNS server: Validate settings upon exit                                  | OK<br>n 4 (TCP/IPv4<br>comatically if your<br>to ask your netw<br>ally<br>192 . 168 .<br>255 . 255 . | 4) Proper<br>network su<br>ork administ<br>20 . 100<br>255 . 0 | rties pports rrator                 |
| Internet Protocol Versio eneral //ou can get IP settings assigned aut fuis capability. Otherwise, you need or the appropriate IP settings. Obtain an IP address automatic Use the following IP address: IP address: Subnet mask: Default gateway: Obtain DNS server address aut Obtain DNS server address aut Obtain DNS server: Alternate DNS server: Validate settings upon exit                                   | OK OK OK OK OK OK OK OK OK OK OK OK OK O                                                             | 4) Proper<br>network su<br>ork administ<br>20 . 100<br>255 . 0 | ced                                 |

4. On your browser, enter the IP address: 192.168.20.1. On the login page, enter the default user name (admin) and password (0000).

| Please input | account  |  |
|--------------|----------|--|
|              |          |  |
| Please input | password |  |
|              |          |  |
|              | Login    |  |

5. You will successfully log into the web management interface.

### Logging into the web management interface via LAN

If your Host is connected to your LAN, you can enter the IP Address shown on the screen via a web browser.

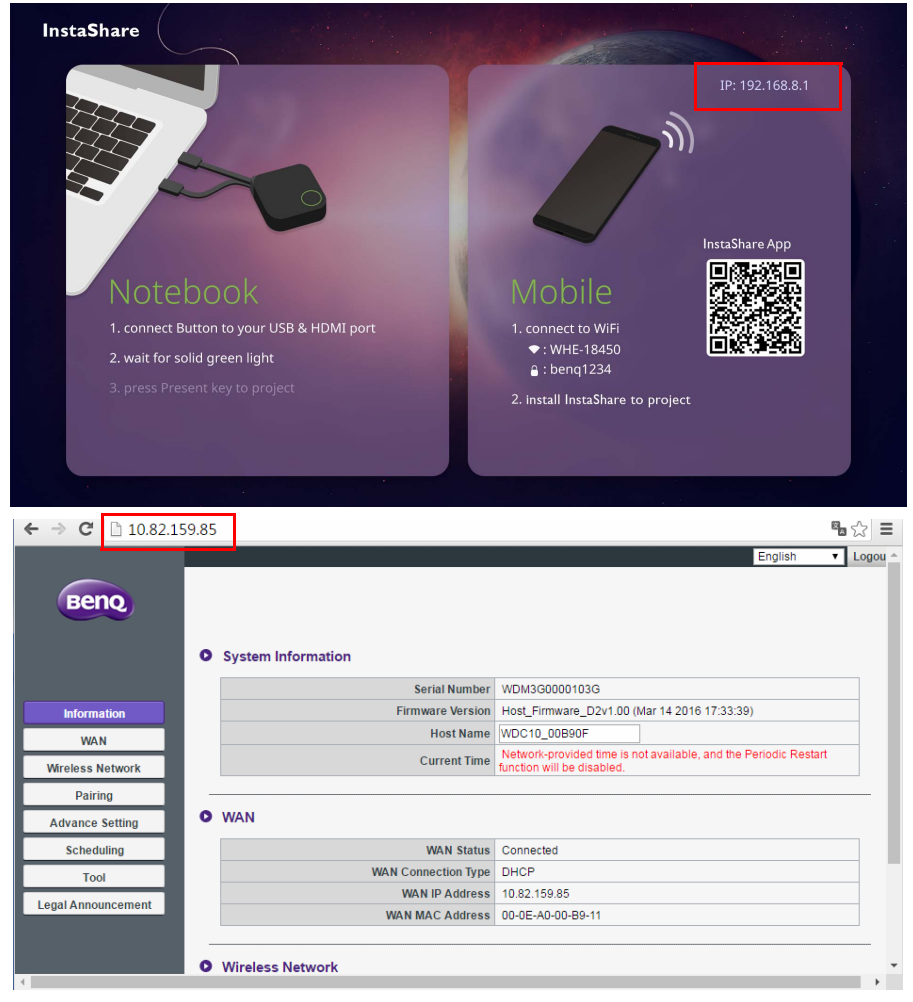

#### Logging into the web management interface via a wireless network

The product supports 802.11 ac/n. It is compatible with most devices with Wi-Fi capability (e.g. laptop or mobile devices), you can locate the Host via the WDC20\_xxxxxx SSID (shown in the Guide/Idle screen) in your laptop or mobile device's wireless network menu and connect to it. The default password is the same as the name of the SSID (for example, if the SSID is "WDC20\_c7a3ae", the password will be "WDC20\_c7a3ae"). When the device is connected to the Host, enter the IP Address, "192.168.168.2" in a web browser, then enter the user name and password as shown in step 4 of Logging into the web management interface via direct connection on page 34.

The following is an example of how you can log into the web management interface via a mobile device with IEEE 802.11ac.

1. Go to **Settings** > **Wi-Fi**, and you can find the SSID of your Host: WDC20\_c7a3ae.

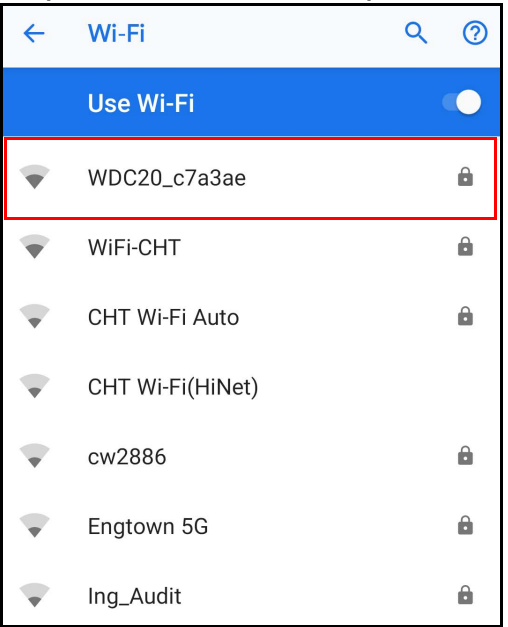

2. Enter the default password "WDC20\_c7a3ae" and press Connect.

| WDC20_c7a3a<br>Password | е      |         |
|-------------------------|--------|---------|
| ·····                   |        |         |
| Show password           |        |         |
| Advanced options        |        | ~       |
|                         | Cancel | Connect |

3. Access the web management interface following step 4-5 of Logging into the web management interface via direct connection on page 34.

### Getting started

You can now use the web management interface to configure various settings of your Host.

|                 |                                    |                           |                   | English 🔻                              | Logout |
|-----------------|------------------------------------|---------------------------|-------------------|----------------------------------------|--------|
| Beng            | Main column                        | Top command               | buttons /         | Kongaish<br>简体中文<br>繁體中文               |        |
|                 | System Information                 |                           |                   | суро<br>Български<br>Čeština<br>Dovula |        |
| Information     | Serial Number                      | WDC20181030030            |                   | Deutsch                                |        |
|                 | Firmware Version                   | WDC20(R)_0.60.01 / 1.1.21 |                   | Español                                |        |
| WAN             | Authorization Status               | Authorized                |                   | Suomi<br>Français (Canada)             |        |
| ireless Network | Host Name                          | WDC20_c7a3ae              |                   | Français (France)<br>हिल्दी            |        |
| Pairing         |                                    |                           |                   | Hrvatski<br>Magyar                     |        |
| dvance Setting  | • WAN                              |                           |                   | Bahasa Indonesia<br>Italiano<br>日本語    |        |
| Scheduling      | Connection Status                  | Connected                 |                   | Norsk bokmål<br>Nederlands             |        |
| Tool            | Connection Type                    | DHCP                      |                   | Polski<br>Português                    |        |
|                 | WAN IP Address                     | 192.168.20.1              |                   | Română<br>Русский                      |        |
| d Announcement  | WAN MAC Address                    | 80:BA:AC:52:03:EB         |                   | Svenska                                |        |
| cion            | 2.4G                               | Wi-Fi MAC Address         | 80:BA:AC:52:03:EB |                                        |        |
|                 | 2.4G                               | Wi-Fi MAC Address         | 80:BA:AC:52:03:EB |                                        |        |
|                 | 5G                                 | SSID                      | WDC20_c7a3ae      |                                        |        |
|                 |                                    | Wi-Fi MAC Address         | 0C:EF:AF:C7:A3:AE |                                        |        |
|                 | Wi-Fi Certification                | ALL                       |                   |                                        |        |
|                 | • My Screen<br>Guide Screen        | Orizinal V                |                   |                                        | ]      |
|                 | Idle Screen                        | Original V                |                   |                                        | -      |
|                 |                                    |                           |                   |                                        |        |
|                 |                                    |                           |                   |                                        |        |
|                 | <ul> <li>Screen Message</li> </ul> |                           |                   |                                        | ]      |
|                 | Screen Message Message Content     |                           |                   |                                        | ]      |

### Top command buttons

#### Change language

- 1. The default language is English. To change the interface language, go to the language settings panel and you can see all available languages.
- 2. Click the language you want to switch to and your new language will be set.
- 3. Once a new language has been set both the web management interface and the product's OSD will feature the new language.

Supported languages vary by country/region where you purchase.

#### Logging out

Click Logout on the upper right corner.

### Function bar

The function bar shows the settings menus available in the web management interface.

### Main column

The main column shows the detailed content from the function bar.

#### Information

Click Information and you will see detailed information for System Information, WAN, Wireless Network, My Screen, and Screen Message.

| System Information         Strial Number       WDC200R1090090         Pirmware Version       WDC200R1_0 0001/1121         AN       Striat Number       WDC200R1_0 0001/1121         An       Betwork       WDC20_1c1abs         Striat Name       WDC20_1c1abs       WDC20_1c1abs         Bottom       WDC20_1c1abs       WDC20_1c1abs         Bottom       DBC2       UNA         Connection Status       Connection Status       Connection         Connection Status       Connection Status       Connection         WNAN MAC Address       BOBAAC 52:00 2B       WDC20_1c1abs         WNAN MAC Address       BOBAAC 52:00 2B       WDC20_1c1abs         WTMAC Address       BOBAAC 52:00 2B       WDC20_1c1abs         WFM Address       SED       WDC20_1c1abs       WDC20_1c1abs         WFM Canded Address       BOBAAC 52:00 2B       WDC20_1c1abs       WDC20_1c1abs         WFM Canded Address       GOE FAR FC 7:A3 AB       WDC20_1c1abs       WDC20_1c1abs         WFM Canded Address       GOE FAR FC 7:A3 AB       WDC20_1c1abs       WDC20_1c1abs         WFM Canded Address       GOE FAR FC 7:A3 AB       WDC20_1c1abs       WDC20_1c1abs         WFM Canded Address       GOE FAR FC 7:A3 AB       WDC20_1c1abs                                                                                                    |               |                                                                                   |                                     | English <b>v</b>  |
|----------------------------------------------------------------------------------------------------|---------------|-----------------------------------------------------------------------------------|-------------------------------------|-------------------|
| ratio       System Information         ratio       Serial Number       VDC2031303099         NAN       Authorization Status       Authorization         in Sectorization       Host Name       VDC20313130099         interment       WDC20313130099       Immuner Version         interment       WDC20313130099       Immuner Version         interment       Work       WDC20313130099       Immuner Version         website       Host Name       WDC20313130099       Immuner Version         website       Host Name       WDC20313130099       Immuner Version         website       Host Name       WDC20313130099       Immuner Version         website       Water       Host Name       WDC20313130099       Immuner Version         website       WAN       MAC Address       ID MDC20313130       Immuner Version         website       SID       WDC203113009       WDC20313130       Immuner Version         Website       SID       WDC20311310       Immuner Version       Immuner Version         Website       SID       WDC20311310       WDC20311310       Immuner Version         Website       SID       WDC203110       WDC203110       Immuner Version         Website       SiD                                                                                                    | 000           |                                                                                   |                                     |                   |
| System Information     Serial Number   WAN   Authorization Status   Authorization   Bott Name   WDC202_(*12) 0 001/11/21   Authorization   Serial   Bott Name   WDC202_(*12) 0   Connection   Connection   Connectio                                                                                                    | enq           |                                                                                   |                                     |                   |
| Serial Number       WDC20181080030         WAN       Authorization Status       Authorization Status         Authorization Status       Authorization Status       Authorization Status         Host Name       WDC20_2*35s       Image: Connection Status       Connected         Connection Type       DHC2       DHC2       Image: Connection Status       Connected         Connection Type       DHC2       DHC2       Image: Connection Status       Connected       Image: Connection Status       Image: Connection Status       Image: Connection Status       Connected       Image: Connection Status       Image: Connection Status       Image:                                                                                                    |               | System Information                                                                |                                     |                   |
| Instant       Firmware Version       WDC20(R)_0 60.01 / 11.21         Asthorization Statu       Authorized         as Network       WDC20_0*32a         atring       WLN         Connected       Connected         Connected       Connected         Connected       Connected         WAN       WAN         ActionType       DHCP         WAN MAC Address       80 BA AC 52 03 EB         Wireless Network       Vireless Network         2.4C       SSD       WDC20_c*Name         W3-FI MAC Address       60 BA AC 52 03 EB         WW-FI MAC Address       00 BA AC 52 00 EB         WW-FI MAC Address       00 BA AC 52 03 EB         WW-FI MAC Address       00 C SF AF C7 A3 AE         WW-FI Certification       ALL         WW-FI Certification       ALL         My Screen       Original          Guide Screen       Original          Screen Message       Idl Screen       Idl Screen                                                                                                    |               | Serial Number                                                                     | WDC20181030030                      |                   |
| Authorization Statu       Authorized         is Network       Host Name       WDC20_C*25 a         isting       Outsection Statu       Connected         Connection Statu       Connected       Connected         Connection Statu       Connected       Connected         Connection Statu       Connected       Connected         Connection Statu       Connected       Connected         Connection Statu       Connected       Connected         WAN       Connected       Connected         WAN IP Address       192.163.20.1       Connected         WAN MAC Address       80 BA AC 52.03 EB       Connected         Wireless Network       StD       WDC20_Crisise       WDC20_Crisise         StD       WDC20_Crisise       WVDC20_Crisise       WVDC20_Crisise         Wireless Network       StD       WDC20_Crisise       WVDC20_Crisise         Wireless Network       2.46       WVDC20_Crisise       WUDC20_Crisise         Wireless Network       2.46       WVDC20_Crisise       WUDC20_Crisise         Wireless Network       2.46       WVDC20_Crisise       WVDC20_Crisise         Wireless Network       Ital Streen       Otype: Transition of the streen       Transited streen         Mi                                                                                                    | formation     | Firmware Version                                                                  | WDC20(R)_0.60.01 / 1.1.21           |                   |
| sis Network         airing         sise Setting         eduling         Tool         0       WAN         WAN IP Address       00 BA AC 52 00 EB         WAN NAC Address       00 BA AC 52 00 EB         0       Wireless Network         2.460       WiFI MAC Address         0       Wireless Network         2.460       WiFI MAC Address         0       SID       WDC20_Crisise         WiFI MAC Address       00 BA AC 52 00 EB         SID       WDC20_Crisise         WiFI MAC Address       00 EF AF 07 A3 AE         Image: Single Single                                                                                                    | WAN           | Authorization Status                                                              | Authorized                          |                   |
| aring<br>see Setting<br>eduling<br>Teol<br>insourcement<br>WAN IP Address<br>IP 2166 20.1<br>WAN IP Address<br>IP 2166 20.1<br>WAN IAC Address<br>IP 2166 20.1<br>WAN IAC Address<br>IP 2166 20.1<br>Wareless Network<br>IP 246<br>SSID<br>WDC20_c?abse<br>IP 246<br>SSID<br>WDC20_c?abse<br>IP 246<br>SSID<br>WDC20_c?abse<br>IP 246<br>SSID<br>WDC20_c?abse<br>IP 246<br>SSID<br>WDC20_c?abse<br>IP 246<br>SSID<br>WDC20_c?abse<br>IP 246<br>SSID<br>WDC20_c?abse<br>IP 246<br>SSID<br>WDC20_c?abse<br>IP 246<br>SSID<br>IP 246<br>SSID<br>IP 246<br>SSID<br>IP 246<br>IP 246                                                                                                    | aless Network | Host Name                                                                         | WDC20_c7a3ae                        |                   |
| see Setting       • WAN         reduling       Connection State       Connected         Tool       Connection Type       DHCP         wan the set of the set of the s                                                                                                    | Pairing       |                                                                                   |                                     |                   |
| eduling<br>Tool<br>Tool<br>Too | rance Setting | O WAN                                                                             |                                     |                   |
| Connected         Tool         Boouscement         WAN IF Address         Bo BA: AC:52:03 EB         Wireless Network         24G         SSID         WDC20_cristee         SSID         WDC20_cristee         SSID         WDC20_cristee         SSID         WDC20_cristee         SSID         WDC20_cristee         SSID         WDC20_cristee         SSID         WDC20_cristee         OC EF AF C7:A3 AE         My Screen         Guide Screes       Original         Idle Screes       Original         Screen Message       Original                                                                                                    | chaduling     | •                                                                                 |                                     |                   |
| Tool       Cousection Type       DHCP         Nanouscement       WAN IP Address       192165.20.1         WAN MAC Address       90 BA.AC.52.03 EB         Impounded       Vireless Network         2.46       SSID       WDC20_c7a3ae         Wi-Fi MAC Address       80 BA.AC.52.03 EB         SSID       WDC20_c7a3ae         Wi-Fi MAC Address       80 BA.AC.52.03 EB         SSID       WDC20_c7a3ae         Wi-Fi Certification       ALL         Wi-Fi Certification       ALL         My Screen       Original         Idle Screes       Original         Screen Message                                                                                                    | cheduling     | Connection Status                                                                 | Connected                           |                   |
| Incomment       IS2163.01         WAN MAC Address       00 BA.AC.52.03 EB         Image: State of the state of the state of t                                                                                                    | Tool          | Connection Type                                                                   | DHCP                                |                   |
| Wireless Network         246       SSID       WDC20_c7a3ae         Wi-Fi MAC Address       80:BA.AC.52:03:EB         SSID       WDC20_c7a3ae         6       SSID       WDC20_c7a3ae         8       SSID       WDC20_c7a3ae         8       SSID       WDC20_c7a3ae         8       SSID       WDC20_c7a3ae         8       Wi-Fi MAC Address       0C:EF.AF.C7.A3:AE         Wi-FF I Certification       ALL         Idle Screes       Original       Idle Screes         Screen Message       Message Content       Idle Screes                                                                                                    | Announcement  | WAN IP Address                                                                    | 192.168.20.1                        |                   |
| Wireless Network         2.00       SSID       WDC20_c7a3ae         Wi-Fi MAC Address       80 BA.AC.52.03 EB         SSID       WDC20_c7a3ae         Wi-Fi Certification       ALL             My Screen       Original             Guide Screes       Original         Idle Screes       Original             Screen Message                                                                                                    |               | WAN MAC Address                                                                   | 80:BA:AC:52:03:EB                   |                   |
| 66     SSID     WDC20_crasae       Wr-Fi MAC Address     0C EF AF:C7.A3.AE         Wr-Fi Certification     ALL         Idle Screen     Original         Idle Screen     Original         Screen Message         Message Content                                                                                                    |               | 2.4G                                                                              | Wi-Fi MAC Address                   | 80:BA:AC:52:03:EB |
| G     Wi-Fi MAC Address     0C:EF:AF:C7:A3:AE       Wi-Fi Certification     ALL       My Screen     Guide Screen     Original       Idle Screen     Original     ▼       Idle Screen     Original     ▼                                                                                                    |               |                                                                                   | SSID                                | WDC20_c7a3ae      |
| Wi-Fi Certification     All       My Screen     Guide Screen       Guide Screen     Original       Idle Screen     Original       Screen Message     Message Content                                                                                                    |               | 5G                                                                                | Wi-Fi MAC Address                   | 0C:EF:AF:C7:A3:AE |
| <ul> <li>My Screen</li> <li>Guide Screen Original ▼         <ul> <li>Idle Screen Original ▼</li> </ul> </li> <li>Screen Message         <ul> <li>Message Content</li> <li></li></ul> </li> </ul>                                                                                                    |               | Wi-Fi Certification                                                               | ATT                                 |                   |
| My Screen      Guide Screen     Original      Idle Screen     Original      Screen Message      Message Content                                                                                                    |               |                                                                                   |                                     |                   |
| My Screen      Guide Screen      Guide Screen      Idle Screen      Screen Message      Message Content                                                                                                    |               |                                                                                   |                                     |                   |
| Guide Screen Original  Idle Screen Screen Message Message Content                                                                                                    |               |                                                                                   |                                     |                   |
| Idle Screen     Original       Screen Message         Message Content                                                                                                    |               | • My Screen                                                                       |                                     |                   |
| Screen Message Message Content                                                                                                    |               | • My Screen<br>Guide Screen                                                       | Original V                          |                   |
| Screen Message Message Content                                                                                                    |               | My Screen      Guide Screen      Idle Screen                                      | Original V<br>Original V            |                   |
| Screen Message     Message Content                                                                                                    |               | My Screen      Guide Screen      Idle Screen                                      | Original       Original             |                   |
| Message Content                                                                                                    |               | My Screen     Guide Screen     Idle Screen                                        | Original V<br>Original V            |                   |
|                                                                                                    |               | My Screen     Guide Screen     Idle Screen     Screen Message                     | Original ▼<br>Original ▼            |                   |
|                                                                                                    |               | My Screen     Guide Screen     Idle Screen     Screen Message     Message Content | Original     ▼       Original     ▼ |                   |

#### You can change the **Host Name** under **System Information**.

| 0 | System Information   |                           |  |
|---|----------------------|---------------------------|--|
|   | Serial Number        | WDC20181030030            |  |
|   | Firmware Version     | WDC20(R)_0.60.01 / 1.1.21 |  |
|   | Authorization Status | Authorized                |  |
|   | Host Name            | WDC20_c7a3ae              |  |
|   |                      |                           |  |

You can change the background image for the Host's guide screen and/or idle screen by selecting **Custom** in the **Guide Screen** or **Idle Screen** fields, then clicking the **Select Image** button that appears, and then navigating to and selecting the image file on your local folder you want as either the Hosts **Guide Screen** or **Idle Screen**.

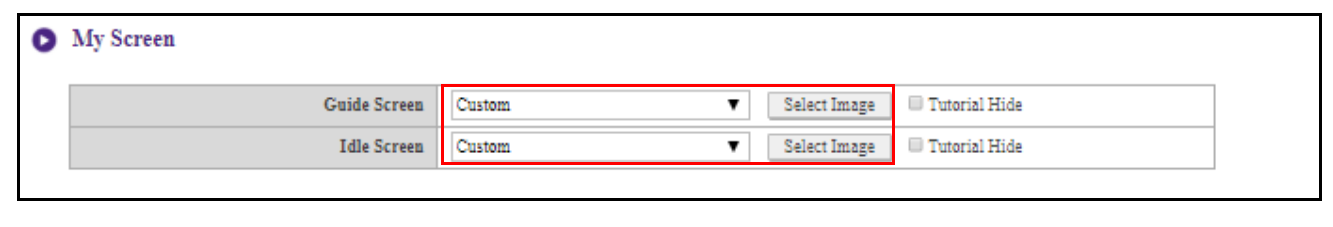

• To hide the tutorial boxes on either the Guide Screen or Idle Screen, check the Tutorial Hide box.

• To revert to the default Guide Screen or Idle Screen, select Original in the respective screen's field.

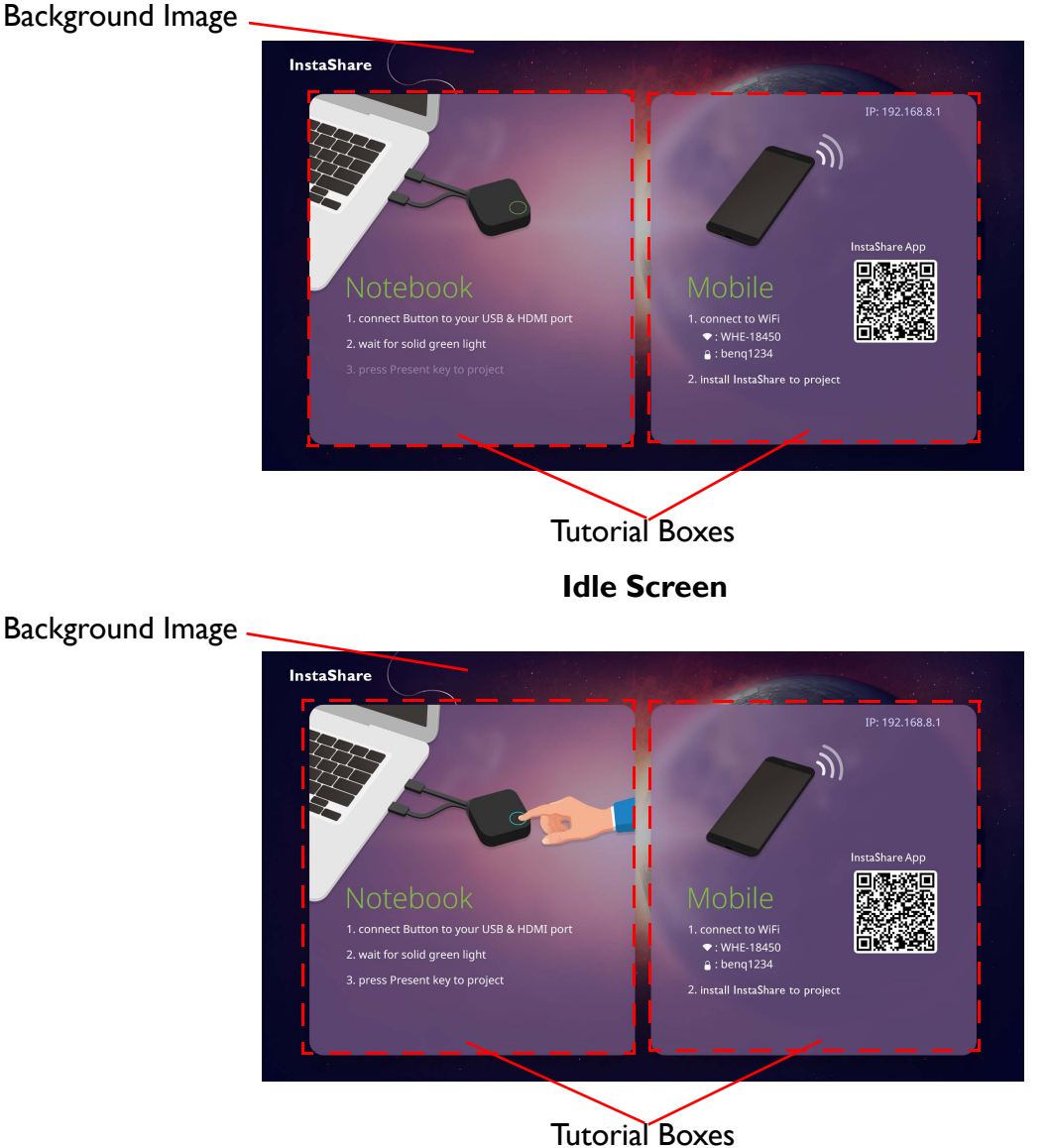

**Guide Screen** 

You can enter messages under **Screen Message**. After filling in a message, press **Apply** to proceed. Your message will be shown at the top of the Guide/Idle Screen.

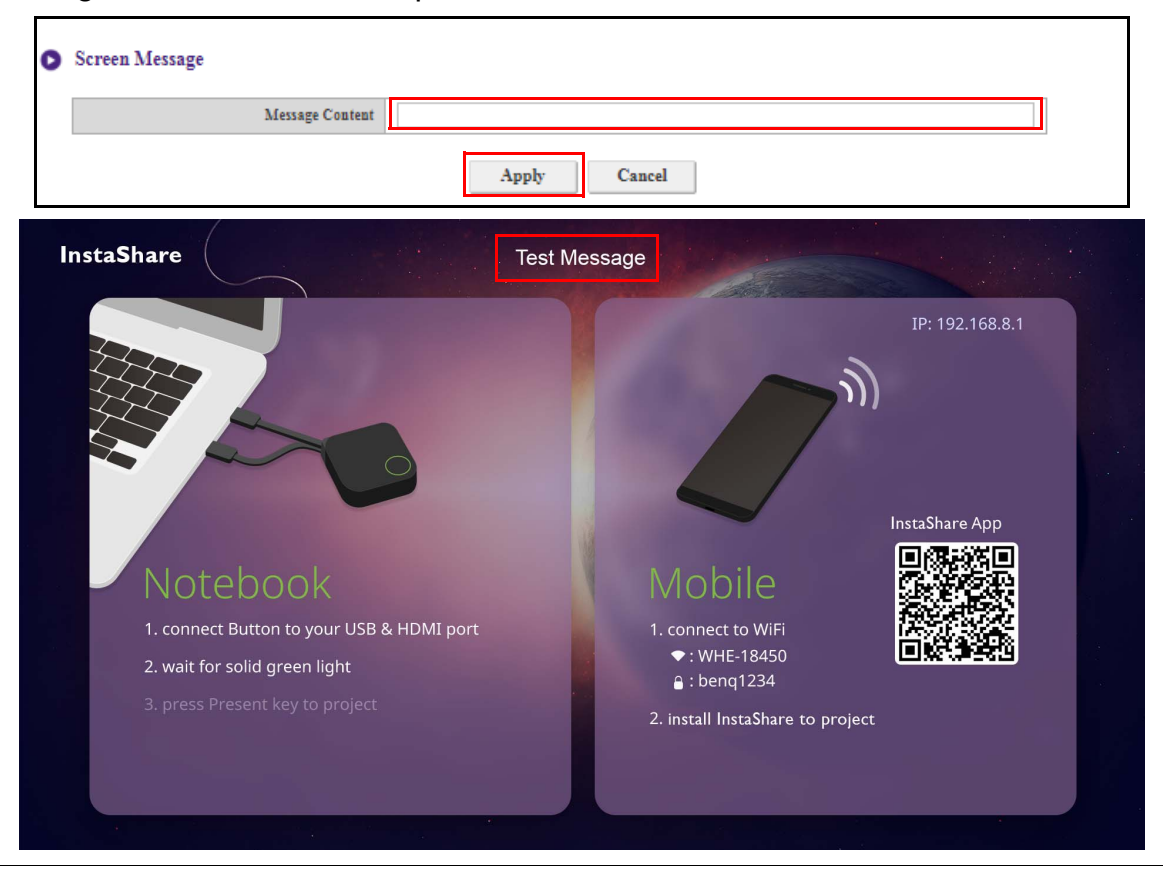

For **Screen Message**, the maximum lines allowed is 1 line, and the maximum number of characters allowed per line is 100 characters (alphanumeric or Chinese).

### WAN

Click **WAN** and you will see the default **WAN IP Address** of the Host. The default connection type is DHCP which acquires the IP Address from your DHCP server of your network. If you want to change your **WAN IP Address**, choose **Static IP** under **WAN Connection Type**. Press **Apply** after changing the **WAN IP Address**.

|                    | English Y                                                                                      | Logout |
|--------------------|------------------------------------------------------------------------------------------------|--------|
| Benq               |                                                                                                |        |
|                    | Connection Type  Connection Type  DHCP  Static IP  CP, the following settings will be applied. |        |
| Information        | WAN IP Address 192 . 168 . 20 . 1 💌 Show In Screen                                             |        |
| WAN                | Subnet Mask 255 . 255 . 0                                                                      |        |
| Wireless Network   | Default Gateway                                                                                |        |
| Pairing            | Apply Cancel                                                                                   |        |
| Advance Setting    |                                                                                                |        |
| Scheduling         |                                                                                                |        |
| Tool               |                                                                                                |        |
| Legal Announcement |                                                                                                |        |
|                    |                                                                                                |        |

### **Wireless Network**

Click Wireless Network and you will see the Setting, Wi-Fi Radio Setup, and Wireless Nodes Status menu for the Host.

|                    |                       |                     |                 | English 🔻 | Logout |
|--------------------|-----------------------|---------------------|-----------------|-----------|--------|
| Beng               |                       |                     |                 |           |        |
| •                  | Setting               |                     |                 |           |        |
|                    | -                     |                     |                 |           | _      |
| Information        | SSID                  | WDC20_c7a3ae        |                 |           | _      |
| WAN                | WI-FI Security Option | WPA2 Personal Mixed | Show In Screen  |           | _      |
| Wireless Network   | Tassinoru Setting     | Rnahle 🔻            | wonew in Screen |           | -      |
|                    | 2.4G Enable           | Disable V           |                 |           | _      |
| Pairing            | 5G Enable             | Enable <b>v</b>     |                 |           | -      |
| Advance Setting    |                       |                     |                 |           |        |
| Scheduling         |                       | Apply Can           | cel             |           |        |
| Tool               |                       |                     |                 |           |        |
| Legal Announcement | Wi-Fi Radio Setup     |                     |                 |           |        |
|                    | Transmission Power    | Heavy               |                 |           |        |
|                    | Wi-Fi Area            | ALL                 |                 |           | -      |
|                    | 2.4G Channel          | Auto 🔻              |                 |           | _      |
|                    | 2.4G Channel Width    | 20Mhz 🔻             |                 |           | -      |
|                    | 2.4G Mode             | N Only              |                 |           |        |
|                    | 5G Channel            | Auto 🔻              |                 |           |        |
|                    | 5G Channel Width      | 40Mhz 🔻             |                 |           |        |
|                    | 5G Mode               | AC Only 🔻           |                 |           |        |
|                    |                       | Annh: Can           | al.             |           |        |
|                    |                       | Can Can             |                 |           |        |
|                    |                       |                     |                 |           |        |
| •                  | Wireless Nodes Status |                     |                 |           |        |
|                    | MAC Address           | Device Name IP A    | Address 2.4G/5G | Uptime    |        |
|                    |                       |                     |                 |           |        |

#### Setting

The Wi-Fi SSID for the Host is displayed in the SSID field. The SSID for the Host is based on the **Host Name** set in the **Information > System Information** menu, to change the SSID for the Host use the **Host Name** field in the **System Information** menu.

| 0 | Setting               |                     |
|---|-----------------------|---------------------|
|   | SSID                  | WDC20_c7a3ae        |
|   | Wi-Fi Security Option | WPA2 Personal Mixed |
|   | Password Setting      | Show In Screen      |
|   | Isolate               | Enable <b>V</b>     |
|   | 2.4G Enable           | Disable <b>v</b>    |
|   | 5G Enable             | Enzble <b>v</b>     |
|   |                       | Apply Cancel        |

Wi-Fi Security Option provides the user WPA2 Personal and WPA2 Personal Mixed security options for the Host's wireless connection when users access the web management interface via a wireless network.

| Setting | D | Settin | g |
|---------|---|--------|---|
|---------|---|--------|---|

| SSID                  | WDC20_c7a3ae                         |                  |
|-----------------------|--------------------------------------|------------------|
| Wi-Fi Security Option | WPA2 Personal Mixed                  |                  |
| Password Setting      | WPA2 Personal<br>WPA2 Personal Mixed | 🗷 Show In Screen |
| Isolate               | Enable 🔻                             |                  |
| 2.4G Enable           | Disable 🔻                            |                  |
| 5G Enable             | Enable 🔻                             |                  |
|                       | Apply Can                            | cel              |

**WPA2 Personal** allows only users with Advanced Encryption Standard (AES) encryption to connect to the Host.

**WPA2 Personal Mixed** allows users with various encryption methods to connect to the Host, which may be needed for users with older wireless devices.

The Wi-Fi security options described above only applies to the Wi-Fi connection used to access the web management interface via a wireless network. The Wi-Fi connection used for data transfer between the Host and Buttons utilizes a fixed WPA2-PSK security setting which cannot be changed.

**Isolate** is a security setting that allows you to isolate all Wi-Fi connections to the Host, so that devices that are connected to the Host via a Wi-Fi connection are isolated and cannot access any of the other devices connected to the Host for possible hacking. The default setting for this field is **Enable**. To deactivate the isolation setting and allow Wi-Fi devices connected to the Host to access each other select **Disable**.:

| SSID                  | WDC20_c7a3ae          |
|-----------------------|-----------------------|
| Wi-Fi Security Option | WPA2 Personal Mixed V |
| Password Setting      | Show In Screen        |
| Isolate               | Enable 🔻              |
| 2.4G Enable           | Disable               |
| 5G Enable             | Enable                |

You can choose the available frequencies for the Host's Wi-Fi signal in the **2.4G Enable** and **5G Enable** fields. A 2.4G Wi-Fi signal is a signal that features a larger coverage range but slower data speeds and is more commonly used by older mobile devices, while a 5G Wi-Fi signal features faster data speeds at a smaller range. To enable or disable either 2.4G or 5G Wi-Fi signals by selecting **Enable** or **Disable** in the **2.4G Enable** and/or **5G Enable** fields.

| SSID                  | WDC20_c7a3ae          |
|-----------------------|-----------------------|
| Wi-Fi Security Option | WPA2 Personal Mixed 🔻 |
| Password Setting      | Show In Screen        |
| Isolate               | Enable                |
| 2.4G Enable           | Disable 🔻             |
| 5G Enable             | Enable 🔻              |

- Certain mobile devices are unable to access 5G Wi-Fi signals due to hardware limitations. If your mobile device is unable to connect to the Host via Wi-Fi, select **Enable** in the **2.4G Enable** field.
- Both 2.4G Enable and 5G Enable can be enabled at the same time.

After you configure all the Wireless Network > Setting items, press Apply to proceed.

| SSID                  | WDC20_c7a3ae          |
|-----------------------|-----------------------|
| Wi-Fi Security Option | WPA2 Personal Mixed 🔻 |
| Password Setting      | Show In Screen        |
| Isolate               | Enable 🔻              |
| 2.4G Enable           | Disable 🔻             |
| 5G Enable             | Enable <b>V</b>       |

#### Wi-Fi Radio Setup

In the **Transmission Power** field you can set the strength of the Wi-Fi signal with the available options being of **Heavy** for a strong Wi-Fi signal (20 dbm for 2.4G; 15 dbm for 5G), **Standard** for a standard Wi-Fi signal (18 dbm for 2.4G; 12 dbm for 5G), and **ECO** (15 dbm for 2.4G; 10 dbm for 5G) for a weaker, energy saving signal.

| Transmission Power | Heavy 🔻           |
|--------------------|-------------------|
| Wi-Fi Area         | Heavy<br>Standard |
| 2.4G Channel       | ECO               |
| 2.4G Channel Width | 20Mhz V           |
| 2.4G Mode          | N Only            |
| 5G Channel         | Auto              |
| 5G Channel Width   | 40Mhz V           |
| 5G Mode            | AC Only           |

In the **2.4G Channel** and **5G Channel** fields you can configure the Host to automatically select the wireless channel with the best performance for either signal during the initial setup of the Host by selecting **Auto**, or you can select a wireless channel manually. The default **2.4G Channel** and **5G Channel** setting for the Host is **Auto**.

| O W | /i-Fi Radio Setup                                                                                                    |                                                                                                    |    |  |
|-----|----------------------------------------------------------------------------------------------------|----------------------------------------------------------------------------------------------------|----|--|
|     | Transmission Power                                                                                                    | Heavy 🔻                                                                                                    |    |  |
|     | Wi-Fi Area                                                                                                    | ALL                                                                                                    |    |  |
|     | 2.4G Channel                                                                                                    | Auto 🔻                                                                                                    |    |  |
|     | 2.4G Channel Width                                                                                                    | Auto                                                                                                    |    |  |
|     | 2.4G Mode                                                                                                    | 2 3                                                                                                    |    |  |
|     | 5G Channel                                                                                                    | 4                                                                                                    |    |  |
|     | 5G Channel Width                                                                                                    | 6                                                                                                    |    |  |
|     | 5G Mode                                                                                                    | 8                                                                                                    |    |  |
|     |                                                                                                    | 10<br>11<br>12                                                                                                    | el |  |
|     |                                                                                                    | 13                                                                                                    |    |  |
| O W | ïi-Fi Radio Setup                                                                                                    | 13                                                                                                    |    |  |
| O W | 'i-Fi Radio Setup<br>Transmission Power                                                                                                    | Heavy                                                                                                    |    |  |
| O W | /i-Fi Radio Setup<br>Transmission Power<br>Wi-Fi Area                                                                                         | Heavy T                                                                                                    |    |  |
| • W | /i-Fi Radio Setup<br>Transmission Power<br>Wi-Fi Area<br>2.4G Channel                                                                         | Heavy  ALL Auto                                                                                                    |    |  |
| • W | /i-Fi Radio Setup<br>Transmission Power<br>Wi-Fi Area<br>2.4G Channel<br>2.4G Channel Width                                                   | Heavy Y<br>ALL<br>Auto Y<br>20Mhz Y                                                                                   | ]  |  |
| • W | /i-Fi Radio Setup<br>Transmission Power<br>Wi-Fi Area<br>2.4G Channel<br>2.4G Channel Width<br>2.4G Mode                                      | Heavy<br>ALL<br>Auto<br>VOnly                                                                                         |    |  |
| • W | /i-Fi Radio Setup<br>Transmission Power<br>Wi-Fi Area<br>2.4G Channel<br>2.4G Channel<br>C.4G Mode<br>5G Channel                              | Heavy  Heavy Hall Hatto Nonly Auto                                                                                    |    |  |
| • W | /i-Fi Radio Setup<br>Transmission Power<br>Wi-Fi Area<br>2.4G Channel<br>2.4G Channel<br>Width<br>2.4G Mode<br>5G Channel<br>SG Channel Width | Heavy Y<br>ALL<br>Auto Y<br>20Mhz Y<br>N Only<br>Auto Y<br>Auto Auto                                                  |    |  |
| • W | /i-Fi Radio Setup<br>Transmission Power<br>Wi-Fi Area<br>2.4G Channel<br>2.4G Channel<br>With<br>2.4G Mode<br>5G Channel<br>SG Mode           | 13       Heavy       ALL       Auto       20Mhz       ▼       N Only       Auto       Auto       40       40       44 |    |  |

In the 2.4G Channel Width and 5G Channel Width fields you can configure the channel width for your 2.4G and/or 5G Wi-Fi signal. The available options for 2.4G Channel Width are 20MHz and 40MHz, while the available options for 5G Channel Width are 20MHz, 40MHz, and 80MHz. The default channel width for 2.4G Channel is 20MHz while the default channel width for 5G Channel is 40MHz.

| Transmission Power                                                                                                    | Heavy                                                                                      |   |
|----------------------------------------------------------------------------------------------------|--------------------------------------------------------------------------------------------|---|
| Wi-Fi Area                                                                                                    | ALL                                                                                        |   |
| 2.4G Channel                                                                                                    | Auto                                                                                       |   |
| 2.4G Channel Width                                                                                                    | 20Mhz V                                                                                    |   |
| 2.4G Mode                                                                                                    | 20Mhz<br>40Mhz                                                                             |   |
| 5G Channel                                                                                                    | Auto                                                                                       |   |
| 5G Channel Width                                                                                                    | 40Minz V                                                                                   |   |
| 10 M.A.                                                                                                    | AC Only                                                                                    | _ |
| SG MOde<br>Wi-Fi Radio Setup                                                                                                  | Apply Cancel                                                                               |   |
| SG MORE<br>Wi-Fi Radio Setup<br>Transmission Power                                                                            | Apply Cancel<br>Heavy                                                                      |   |
| SG Mode<br>Wi-Fi Radio Setup<br>Transmission Power<br>Wi-Fi Area                                                              | Apply Cancel Heavy ALL                                                                     |   |
| Wi-Fi Radio Setup<br>Transmission Power<br>Wi-Fi Area<br>2.4G Channel                                                         | Apply Cancel Heavy ALL Auto                                                                |   |
| Wi-Fi Radio Setup<br>Transmission Power<br>Wi-Fi Area<br>2.4G Channel<br>2.4G Channel Width                                   | Apply Cancel Heavy ALL Auto 20Mhz                                                          |   |
| Wi-Fi Radio Setup<br>Transmission Power<br>Wi-Fi Area<br>2.4G Channel<br>2.4G Channel<br>2.4G Mode                            | Apply     Cancel       Heavy        ALL        Auto        20Mhz        N Only             |   |
| Wi-Fi Radio Setup<br>Transmission Power<br>Wi-Fi Area<br>2.4G Channel<br>2.4G Channel<br>2.4G Mode<br>5G Channel              | Apply     Cancel       Heavy        ALL        Auto        20Mhz        N Only        Auto |   |
| Wi-Fi Radio Setup<br>Wi-Fi Radio Setup<br>Wi-Fi Area<br>2.4G Channel<br>2.4G Channel<br>2.4G Mode<br>5G Channel<br>5G Channel | Apply     Cancel       Heavy     V       ALL     Auto       Q0Mhz     V       400hz     V  |   |

The supported wireless channels listed vary according to wireless regulations of the country/region which is listed in the **Wi-Fi Area** field.

In **5G Mode**, you can select the Wi-Fi standard for the 5G Wi-Fi signal. The available options are **N Only** and **AC Only**. The default **5G Mode** setting is **N Only**.

| Transmission Power | Heavy   |
|--------------------|---------|
| Wi-Fi Area         | ALL     |
| 2.4G Channel       | Auto    |
| 2.4G Channel Width | 20Mhz V |
| 2.4G Mode          | N Only  |
| 5G Channel         | Auto    |
| 5G Channel Width   | 40Mhz V |
| 5G Mode            | AC Only |

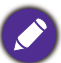

The Wi-Fi standard for the 2.4G Wi-Fi signal in the 2.4G Mode field is set to N Only and cannot be configured.

#### After you configure all the Wireless Network settings, press Apply to proceed.

| Transmission Power | Heavy 🔻 |
|--------------------|---------|
| Wi-Fi Area         | ALL     |
| 2.4G Channel       | Auto 🔻  |
| 2.4G Channel Width | 20Mhz 🔻 |
| 2.4G Mode          | N Only  |
| 5G Channel         | Auto 🔻  |
| 5G Channel Width   | 40Mhz V |
| 5G Mode            | AC Only |

#### Wireless Nodes Status

The **Wireless Nodes Status** sub-menu lists all the devices connected to the Host via Wi-Fi indicates their **MAC Address**, **Device Name**, **IP Address**, Wi-Fi channel used (**2.4G/5G**), and connection time (**Uptime**).

| 0 | Wireless Nodes Status |             |                 |         |        |
|---|-----------------------|-------------|-----------------|---------|--------|
|   | MAC Address           | Device Name | IP Address      | 2.4G/5G | Uptime |
|   | B0:F1:EC:7A:BC:50     | 1525999155  | 192.168.168.136 | 5G      | 7m 36s |

### Pairing

|                  |                  |                  |                   |                     | English              | •      |
|------------------|------------------|------------------|-------------------|---------------------|----------------------|--------|
| BenQ             | • Pairing        |                  |                   |                     |                      |        |
| Information      |                  |                  | Start pa          | airing              |                      |        |
| WAN              |                  |                  |                   |                     |                      |        |
| Wireless Network | Pairing Status   |                  |                   |                     |                      |        |
| Pairing          | Connected Status | TX Serial Number | TX MAC Address    | TX Firmware Version | Authorization Status | Delete |
| Advance Setting  | Disconnected     | WDC201811050101  | B0:F1:EC:7A:7A:96 | WDC20(T)_ 0.60.00   | Authorized           |        |
|                  | Disconnected     | WDC201811050096  | B0:F1:EC:7A:BC:50 | WDC20(T)_ 0.60.00   | Authorized           |        |

Click Pairing and you will see Pairing and Pairing Status.

**Pairing** is used when the Host is attached to the ceiling as it is not easy to press the **PAIRING** key of the Host when the device is high on the ceiling. You can pair a Button and Host via the web management interface.

I. Connect the Button's HDMI and USB jacks to the corresponding ports of a laptop.

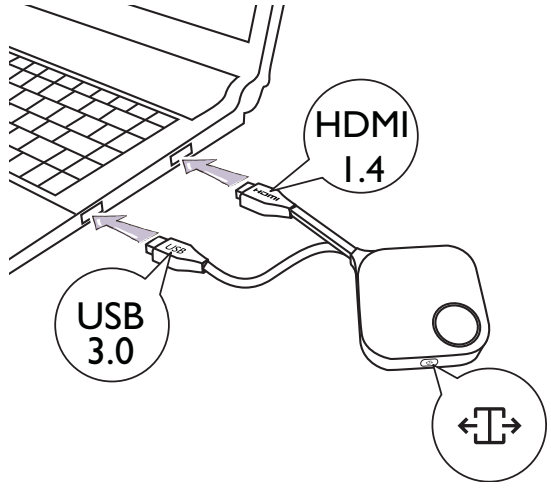

2. When the Button is successfully connected to the laptop, the LED indicator of the Button will blink green.

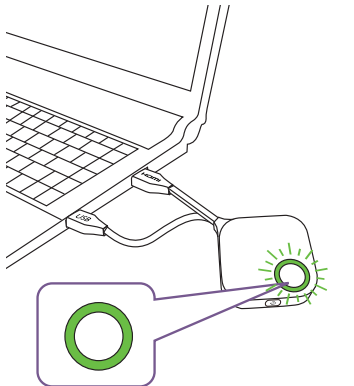

- 3. Make sure the Host is properly connected to a power source.
- 4. Enable the 2.4G Wi-Fi channel in the **Wi-Fi Radio Setup** menu.

5. Press **Start pairing** to pair the Host to the Button via the web management interface, you will have two minutes to pair with the Button.

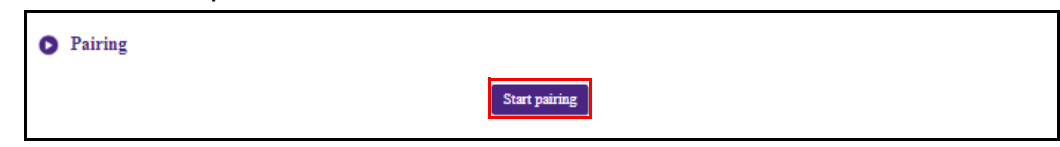

6. Press the split screen key on the side of the Button for five seconds. The LED indicator of the Button will blink blue for about 10 seconds. The pairing process is ongoing. A "Pairing in progress" message will be shown on the screen.

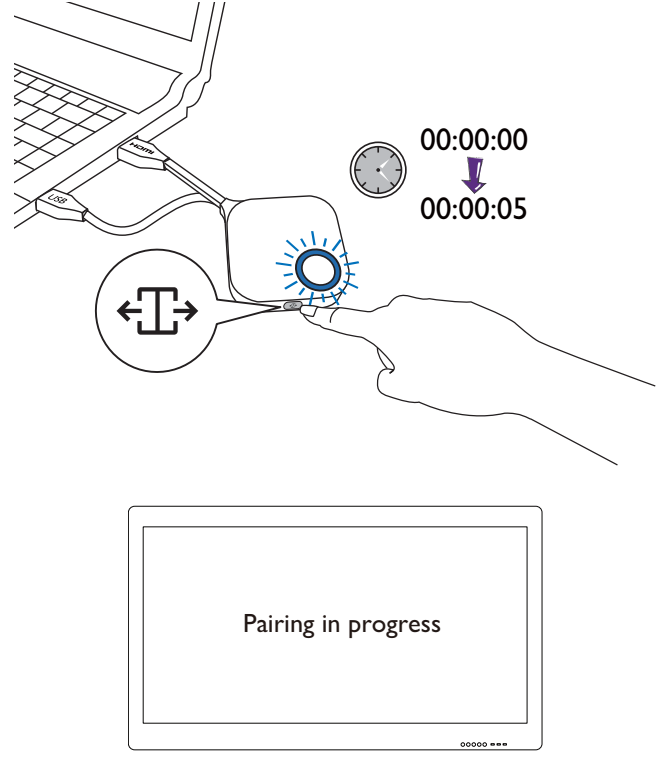

7. The LED indicator of the Button will turn static green when the Host and Button are successfully paired.

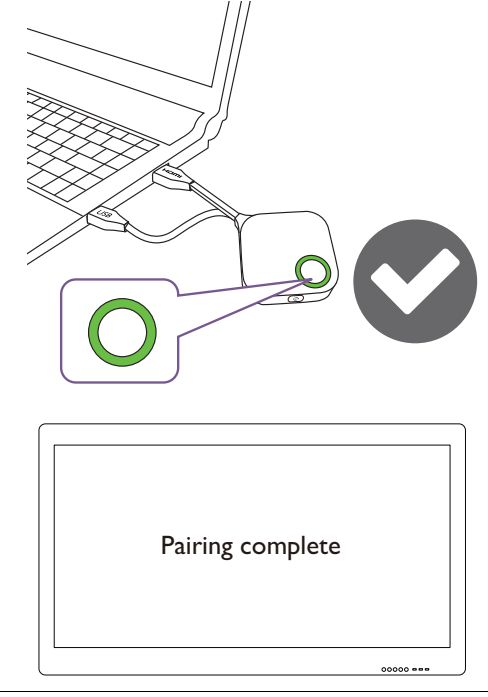

- Images are for reference only. Each product features a different serial number.
- The maximum number of Buttons you can pair with one Host is 32.

8. You may press **Stop pairing** anytime to stop the pairing process.

| • Pairing |                              |
|-----------|------------------------------|
|           | Stop pairing                 |
|           | Pairing remaining time: 113s |

### **Advance Setting**

Click Advance Setting to adjust Firewall, Host Output Resolution, Screen Scale, 4 Way Split, Stream Encryption, Login Code, and HDCP Auto.

|                    |                                       |                    | English 🔻 | Logout |
|--------------------|---------------------------------------|--------------------|-----------|--------|
| Beno               |                                       |                    |           |        |
| Derice             |                                       |                    |           |        |
|                    | Advance Setting                       |                    |           |        |
| Information        | Firewall                              | Reject 🔻           |           |        |
| WAN                | Host Output Resolution                | 1920x1080p-60      |           |        |
|                    | Screen Scale                          | Adjustment         |           |        |
| Wireless Network   | 4 Way Split                           | © Enable ® Disable |           | -      |
| Pairing            | Stream Encryption (only for TX to RX) | 3 Level 🔻          |           |        |
| Advance Setting    | Login Code (only for APP)             | Disable 🔻          |           |        |
| Schaduling         | HDCP Auto                             | ® On ◎ Off         |           |        |
| Statednag          |                                       | Arrely             |           |        |
| Tool               |                                       | Appty Cancel       |           |        |
| Legal Announcement |                                       |                    |           |        |
|                    | Restart                               |                    |           |        |
|                    |                                       | _                  |           |        |
|                    |                                       | Kestar             |           |        |
|                    |                                       |                    |           |        |
|                    | Sleep                                 |                    |           |        |
|                    |                                       |                    |           |        |
|                    |                                       | Sleep              |           |        |
|                    |                                       |                    |           |        |

**Firewall** is a security setting that allows you to block/reject users from accessing the Host via its WAN port in order to protect it from hacking. The default setting for this field is **Reject** which enables the firewall and rejects access to the Host via its WAN port. To disable the firewall and allow devices to access the Host via its WAN port select **Accept**.:

| Firewall                              | Reject 💌            |
|---------------------------------------|---------------------|
| Host Output Resolution                | Reject<br>Accept    |
| Screen Scale                          | Adjustment          |
| 4 Way Split                           | © Enable  ® Disable |
| Stream Encryption (only for TX to RX) | 3 Level 🔻           |
| Login Code (only for APP)             | Disable 🔻           |
| HDCP Auto                             | ⊛ On ◎ Off          |

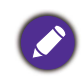

Users will still be able to access the web management interface via a direct connection to the WAN port when the **Firewall** is set to **Reject**.

Host Output Resolution configures the Host's output resolution for video broadcast by the Host. When Host Output Resolution mode is set to Auto the Host will select the output resolution based on the connected display's native timing, or you can select an output resolution manually.

| Firewall                              | Reject                        |  |
|---------------------------------------|-------------------------------|--|
| Host Output Resolution                | 1920x1080p-60 V               |  |
| Screen Scale                          | 2uto<br>1920x1080p-60         |  |
| 4 Way Split                           | 1920x1080p-50<br>1280x720p-60 |  |
| Stream Encryption (only for TX to RX) | 1280x720p-50<br>720x576p-50   |  |
| Login Code (only for APP)             | 720x480p-60                   |  |
| HDCP Auto                             | ⊛On ©Off                      |  |

**Screen Scale** allows users to adjust the borders of the Host's video output so that it properly fits the screen of the connected display. This setting is mainly intended for users who connect the Host to a touchscreen display, so that the edges of the video align to the edges of the display's screen to ensure the accuracy of touch gestures. To adjust the **Screen Scale** setting, click the **Adjustment** button, then use the toggle buttons to scale the video to fit the screen.

| Firewall     Reject       Host Output Resolution     1920x1080p-60       Screen Scale     Adjustment       4 Way Split     © Enable @ Diable       Stream Encryption (only for TX to RX)     3 Level |  |
|----------------------------------------------------------------------------------------------------|--|
| Host Output Resolution     1920x1080p-60       Screen Scale     Adjustment       4 Way Split     © Enable       Stream Encryption (only for TX to RX)     3 Level                                    |  |
| Screen Scale     Adjustment       4 Way Split     © Enable       Stream Encryption (only for TX to RX)     3 Level                                                                                   |  |
| 4 Way Split ◎ Enable ® Disable Stream Encryption (only for TX to RX) 3 Level ▼                                                                                                    |  |
| Stream Encryption (only for TX to RX) 3 Level                                                                                                    |  |
|                                                                                                    |  |
| Login Code (only for APP) Disable                                                                                                    |  |
| HDCP Auto                                                                                                    |  |
| Screen Scale                                                                                                    |  |

**4 Way Split** enables or disables split screen presentations and has the same function as the split screen button on a Button. See Split screen presentations on page 30 for more information split screen presentations.

| Firewall                              | Reject 🔻           |
|---------------------------------------|--------------------|
| Host Output Resolution                | 1920x1080p-60      |
| Screen Scale                          | Adjustment         |
| 4 Way Split                           | © Enable ® Disable |
| Stream Encryption (only for TX to RX) | 3 Level 🔻          |
| Login Code (only for APP)             | Disable 🔻          |
| HDCP Auto                             | ⊛On ©Off           |

**Stream Encryption** is a security setting that allows you to select the level of encryption for the connection between the Host and Buttons in order to protect it from hacking. The default setting for this field is **3 Level**, to change the setting to a lower level of encryption select **2 Level**.

| Firewall                              | Reject 🔻           |
|---------------------------------------|--------------------|
| Host Output Resolution                | 1920x1080p-60      |
| Screen Scale                          | Adjustment         |
| 4 Way Split                           | © Enable ® Disable |
| Stream Encryption (only for TX to RX) | 3 Level 🔻          |
| Login Code (only for APP)             | 3 Level<br>2 Level |
| HDCP Auto                             | ® On ◎ Off         |

**Login Code** allows you to set a login password for connections by mobile devices which will appear on the guide screen. The default setting for this field is **Disable** which means that no login password is needed for mobile devices to connect to the Host. To set a custom login password for mobile devices, select **Custom** and then enter the password you want in the field to the right of the **Login Code** field. To set an automatically generated login password select **Random**.

| Firewall                              | Reject 💌           |
|---------------------------------------|--------------------|
| Host Output Resolution                | 1920x1080p-60      |
| Screen Scale                          | Adjustment         |
| 4 Way Split                           | © Enable ® Disable |
| Stream Encryption (only for TX to RX) | 3 Level 🔻          |
| Login Code (only for APP)             | Disable 🔻          |
| HDCP Auto                             | Custom<br>Random   |

| Firewall                              | Reject 🔻           |
|---------------------------------------|--------------------|
| Host Output Resolution                | 1920x1080p-60 V    |
| Screen Scale                          | Adjustment         |
| 4 Way Split                           | © Enable ® Disable |
| Stream Encryption (only for TX to RX) | 3 Level            |
| Login Code (only for APP)             | Custom             |
| HDCP Auto                             | ⊛On ©Off           |

**HDCP Auto** is a security setting that allows you configure whether or not HDCP digital copy protection is automatically enabled for the content output by the Host. The default setting for this field is **On**, which means that HDCP copy protection will be automatically enabled by Host for content that features HDCP copy protection and disabled for content that does not feature HDCP copy protection. To change the setting so that HDCP copy protection is always enabled by Host select **Off**.

| Firewall                              | Reject 💌           |
|---------------------------------------|--------------------|
| Host Output Resolution                | 1920x1080p-60      |
| Screen Scale                          | Adjustment         |
| 4 Way Split                           | ◎ Enable ® Disable |
| Stream Encryption (only for TX to RX) | 3 Level            |
| Login Code (only for APP)             | Disable 🔻          |
| HDCP Auto                             | ⊛On ⊙Off           |

After you configure all the Advance Setting items, press Apply to proceed.

| Firewall                              | Reject 🔻           |
|---------------------------------------|--------------------|
| Host Output Resolution                | 1920x1080p-60 🔻    |
| Screen Scale                          | Adjustment         |
| 4 Way Split                           | © Enable ® Disable |
| Stream Encryption (only for TX to RX) | 3 Level 🔻          |
| Login Code (only for APP)             | Disable 🔻          |
| HDCP Auto                             | ⊛On ©Off           |

If you want to restart the Host, click **Restart** and the Host will restart.

| C | Restart |         |  |
|---|---------|---------|--|
|   |         | Restart |  |

If you want to place the Host in sleep mode, click **Sleep**.

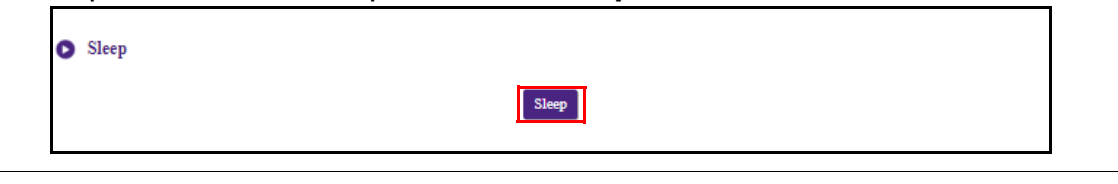

To wake the Host from sleep mode, press the standby button on the top of the Host.

### Scheduling

You can change the schedule by clicking Scheduling. You can set **System Time** and **Periodical Restart**.

|                    | English                                                                                                  | ۲ | Logout |
|--------------------|----------------------------------------------------------------------------------------------------|---|--------|
| Benq               | System Time                                                                                              |   |        |
| Information        | Time Zone 🛛 Greenwich Mean Time: London (GN 🔻                                                            |   |        |
|                    | NTP Server time windows.com                                                                              |   |        |
| WAN                |                                                                                                    |   |        |
| Wireless Network   | Perindical Restart                                                                                       |   |        |
| Pairing            |                                                                                                    |   |        |
| Advance Setting    | Current Time Network-provided time is not available, and the Periodic Restart function will be disabled. |   |        |
|                    | Enable © Enable O Disable                                                                                |   |        |
| Scheduling         | Restart At 0 : 0 (24-Hour Format)                                                                        |   |        |
| Tool               | Week 🖉 Sun 🖉 Mon 🖉 Tue. 🖉 Wed 🖉 Thu 🖉 Fri 🖉 Sat.                                                         |   |        |
| Legal Announcement | Apply Cancel                                                                                             |   |        |

You can select your **Time Zone** and the **NTP Server** from which the time is obtained.

| 0 | System Time                           |                                   |   |  |
|---|---------------------------------------|-----------------------------------|---|--|
|   | Time Zone                             | Greenwich Mean Time: London (GN 🔻 |   |  |
|   | NTP Server                            | time.windows.com                  | I |  |
|   | · · · · · · · · · · · · · · · · · · · |                                   |   |  |

You can check **Enable** to set **Periodical Restart**. You can also set restart time and day.

| Current Time | Network-provided time is not available, and the Periodic Restart function will be disabled.                                                                                                    |
|--------------|----------------------------------------------------------------------------------------------------|
| Enable       | Enable      Disable     Disable |
| Restart At   | 0 : 0 24-Hour Format)                                                                                                    |
| Week         | 🗷 Sun. 🖉 Mon. 🖉 Tue. 🖉 Wed. 🖉 Thu. 🖉 Fri. 🖉 Sat.                                                                                                    |

After you configure all the Scheduling settings, press Apply to proceed.

|                    | English                                                                                                  | <ul> <li>Logout</li> </ul> |
|--------------------|----------------------------------------------------------------------------------------------------|----------------------------|
| Benq               | System Time                                                                                              |                            |
| Information        | Time Zone Greenwich Mean Time: London (GN 🔻                                                              |                            |
|                    | NTP Server time windows.com 🔻                                                                            |                            |
| WAN                |                                                                                                    |                            |
| Wireless Network   | Parindical Partant                                                                                       |                            |
| Pairing            |                                                                                                    |                            |
| Advance Setting    | Current Time Network-provided time is not available, and the Periodic Restart function will be disabled. |                            |
|                    | Enable                                                                                                   |                            |
| Scheduling         | Restart At 0 : 0 (24-Hour Format)                                                                        |                            |
| Tool               | Week 🖉 Sun 🖉 Mon 🖉 Tue. 🖉 Wed 🖉 Thu 🖉 Fri 🖉 Sat                                                          |                            |
| Legal Announcement | Apply Cancel                                                                                             |                            |

### Tool

By clicking **Tool**, you can adjust **Password Setup**, **Firmware Upgrade**, **Configuration Management**, **Wi-Fi Traffic Test**, and **Log Setting**.

|                          |                                 | English 🔻 | Logout |
|--------------------------|---------------------------------|-----------|--------|
| Benq                     |                                 |           |        |
| Information              | Please input the old password   |           |        |
| WAN                      |                                 |           |        |
| Wireless Network         | Please input the new password   |           |        |
| Pairing                  |                                 | 1         |        |
| Advance Setting          | Please input the password again |           |        |
| Scheduling               | Reset                           |           |        |
| Tool                     |                                 |           |        |
| Password Setup           |                                 |           |        |
| Firmware Upgrade         |                                 |           |        |
| Configuration Management |                                 |           |        |
| Wi-Fi Traffic Test       |                                 |           |        |
| Log Setting              |                                 |           |        |
| Legal Announcement       |                                 |           |        |
|                          |                                 |           |        |

### **Password Setup**

You can change **Password** by:

- I. Entering your old password.
- 2. Entering your new password.
- 3. Entering your new password again to confirm your new password.
- 4. Pressing **Reset** to proceed.

| Please input the old password   |   | - 1 |
|---------------------------------|---|-----|
|                                 |   |     |
| Please input the new password   |   | - 2 |
|                                 |   |     |
| Please input the password again |   | - 3 |
| I                               |   |     |
| Reset                           | _ | -4  |
|                                 |   |     |

#### **Firmware Upgrade**

The **Firmware Upgrade** sub-menu allows you to check for and execute firmware upgrades for both the Host and Button.

|                                                | English 🔻                                                                                                    | Logout |
|------------------------------------------------|----------------------------------------------------------------------------------------------------|--------|
| Benq                                           | • Host Firmware Upgrade                                                                                                    |        |
| Information                                    | OTA New Firmware Check Periodical Check                                                                                                    |        |
| WAN                                            | Firmware Version WDC20(R)_0.60.01                                                                                                    |        |
| Wireless Network                               | New Firmware Version Firmware Upgrade                                                                                                    |        |
| Pairing                                        | Firmware File Firmware Upgrade                                                                                                    |        |
| Advance Setting                                |                                                                                                    |        |
| Scheduling                                     | S Button Firmware Upgrade                                                                                                    |        |
| Tool                                           | Button firmware version in Host WDC20(T)_0.60.00                                                                                                    |        |
| Password Setup<br>Firmware Upgrade             | Firmware File<br>© from z local file Select File<br>© from RX                                                                                           |        |
| Configuration Management<br>Wi-Fi Traffic Test | Upgrade selected InstaShow button  BO:F1:EC:7A:BC:50 WDC20(T)_0.60.00  Finnware Upgrade                                                                 |        |
| Log Setting                                    | Warning                                                                                                    |        |
| Legal Announcement                             | Don't power off or press the reset button during the process of firmware upgrading.<br>Don't close the window during the process of firmware upgrading. |        |

#### • Checking for Upgrades (for Host)

Before checking for a new firmware upgrade for your Host, ensure that the Host is connected via the WAN port to a router with access to the Internet, then click the **New Firmware Check** button to check for a firmware upgrade. To have the Host periodically check for firmware upgrades check the **Periodical Check** box.

| Host Firmware Upgrade |                                     |
|-----------------------|-------------------------------------|
| OTA                   | New Firmware Check Periodical Check |
| Firmware Version      | WDC20(R)_0.60.01                    |
| New Firmware Version  | Firmware Upgrade                    |
| Firmware File         | Select File Firmware Upgrade        |

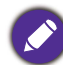

Periodic checks for upgrades can only occur when the Host is connected via the WAN port to a router with access to the Internet.

If a new firmware upgrade is available the new firmware version will be listed in the **New Firmware Version** field.

| Host Firmware Upgrade |                                   |
|-----------------------|-----------------------------------|
| OTA                   | New Firmware Check                |
| Firmware Version      | WDC20(R)_0.60.01                  |
| New Firmware Version  | WDC20(R)_1.20.00 Firmware Upgrade |
| Firmware File         | Select File Firmware Upgrade      |

#### • Upgrading the Host's Firmware

After checking for and confirming the availability of a new firmware upgrade you will be able to upgrade your Host's Firmware. The product allows you to upgrade the Host's firmware using either an OTA (Over The Air) upgrade or a direct upgrade from an upgrade file located on your local computer.

To perform an OTA upgrade of the Host's firmware, click the **Firmware Upgrade** button in the **New Firmware Version** field.

| Host Firmware Upgrade |                                   |
|-----------------------|-----------------------------------|
| OTA                   | New Firmware Check                |
| Firmware Version      | WDC20(R)_0.60.01                  |
| New Firmware Version  | WDC20(R)_1.20.00 Firmware Upgrade |
| Firmware File         | Select File Firmware Upgrade      |

To perform an OTA ensure that the Host is connected via the WAN port to a router with access to the Internet.

When performing any type of upgrade DO NOT do any of the following:

- Power off or press the reset button on the Host or Button.
- Close the browser window of the web management interface.

Failure to follow these warnings will result in firmware upgrade failure and subsequent product failure.

To perform a direct upgrade from an upgrade file located on your local computer follow the steps below:

Before executing a direct firmware upgrade, please contact your BenQ regional office for access to the upgrade files.

1. Click the Select File button in the Firmware File field.

| Host Firmware Upgrade |                                     |
|-----------------------|-------------------------------------|
| OTA                   | New Firmware Check Periodical Check |
| Firmware Version      | WDC20(R)_0.60.01                    |
| New Firmware Version  | Firmware Upgrade                    |
| Firmware File         | Select File Firmware Upgrade        |

2. Navigate to and select the firmware upgrade file.

#### 3. Click the Firmware Upgrade button in the Firmware File field.

| 0 | Host Firmware Upgrade |                                                  |  |
|---|-----------------------|--------------------------------------------------|--|
|   | OTA                   | New Firmware Check                               |  |
|   | Firmware Version      | WDC20(R)_0.60.01                                 |  |
|   | New Firmware Version  | Firmware Upgrade                                 |  |
|   | Firmware File         | WDC20(R)_1.20.00 Select File<br>Firmware Upgrade |  |

When performing any type of upgrade DO NOT do any of the following:

- Power off or press the reset button on the Host or Button.
- Close the browser window of the web management interface.

Failure to follow these warnings will result in firmware upgrade failure and subsequent product failure.

#### • Upgrading the Button's Firmware

You can upgrade the Button's firmware using an upgrade file located on your local computer or directly from your Host via the connection between the Button and Host.

To upgrade the Button's firmware using an upgrade file located on your local computer follow the steps below:

#### I. Select from a local file in the Firmware File field and then click the Select File button.

| Button Firmware Upgrade             |                                                                                                    |
|-------------------------------------|----------------------------------------------------------------------------------------------------|
| Button firmware version in Host     | WDC20(T)_0.60.00                                                                                                    |
| Firmware File                       | from a local file     Select File     from RX                                                                                                    |
| Upgrade selected InstaShow S button | © B0:F1:EC:7A:BC:50 WDC20(T)_0.60.00 Firmware Upgrade                                                                                                    |
|                                     | Warning<br>Don't power off or press the reset button during the process of firmware upgrading.<br>Don't close the window during the process of firmware upgrading. |

2. Navigate to and select the firmware upgrade file.

3. Select the Button you want to upgrade and then click the **Firmware Upgrade** button in the **Upgrade selected InstaShow S button** field.

| Button firmware version in Host     | WDC20(T)_0.60.00                                              |
|-------------------------------------|---------------------------------------------------------------|
| Firmware File                       | <pre>     WDC20(T)_1.50.00     Select File     from RX </pre> |
| Upgrade selected InstaShow S button | B0:F1:EC:7A:BC:50 WDC20(T)_0.60.00           Firmware Upgrade |
|                                     | Warning                                                       |

When performing any type of upgrade DO NOT do any of the following:

• Power off or press the reset button on the Host or Button.

• Close the browser window of the web management interface.

Failure to follow these warnings will result in firmware upgrade failure and subsequent product failure.

To upgrade the Button's firmware directly from your Host follow the steps below:

#### 1. Select from RX in the Firmware File field.

| Button Firmware Upgrade             |                                                                                     |
|-------------------------------------|-------------------------------------------------------------------------------------|
| Button firmware version in Host     | WDC20(T)_0.60.00                                                                    |
| Firmware File                       | from a local file     Select File     from RX                                       |
| Upgrade selected InstaShow S button | B0:F1:EC:7A:BC:50 WDC20(T)_0.60.00 Firmware Upgrade                                 |
|                                     | Warning                                                                             |
|                                     | Don't power off or press the reset button during the process of firmware upgrading. |
|                                     | Don't close the window during the process of firmware upgrading.                    |

2. Select the Button you want to upgrade and then click the **Firmware Upgrade** button in the **Upgrade selected InstaShow S button** field.

| 0 | Button Firmware Upgrade             |                                                                                                    |
|---|-------------------------------------|----------------------------------------------------------------------------------------------------|
|   | Button firmware version in Host     | WDC20(T)_0.60.00                                                                                                    |
|   | Firmware File                       | <ul> <li>from a local file</li> <li>§ from RX</li> </ul>                                                                                                    |
|   | Upgrade selected InstaShow S button | B0:F1:EC:7A:BC:50 WDC20(T)_0.60.00     Firmware Upgrade                                                                                                    |
|   |                                     | Warning<br>Don't power off or press the reset button during the process of firmware upgrading.<br>Don't close the window during the process of firmware upgrading. |

- When performing any type of upgrade DO NOT do any of the following:
- Power off or press the reset button on the Host or Button.
- Close the browser window of the web management interface.

Failure to follow these warnings will result in firmware upgrade failure and subsequent product failure.

#### **Configuration Management**

Configuration backup files feature the configuration settings for your Host except for the host name, SSID and wireless password settings, and pairing status. In **Configuration Management**, you can choose **Import Configuration File**, **Export Partial Configuration File**, **Export Complete Configuration File**, and **Factory Default**.

|                          | English V Logout                     |
|--------------------------|--------------------------------------|
| BenQ                     | Import Configuration File            |
| Information              | Import file                          |
| WAN                      |                                      |
| Wireless Network         | • Export Partial Configuration File  |
| Pairing                  | Export                               |
| Advance Setting          |                                      |
| Scheduling               | • Export Complete Configuration File |
| Tool                     | Export                               |
| Password Setup           |                                      |
| Firmware Upgrade         |                                      |
| Configuration Management | Factory Default                      |
| Wi-Fi Traffic Test       | Return to Factory Default Setting    |
| Log Setting              |                                      |
| Legal Announcement       |                                      |
|                          |                                      |

You can import configurations files by:

I. Clicking Import File to choose the file to import.

| 0 | Import Configuration File |
|---|---------------------------|
|   | Import file               |

2. Navigating to and selecting the configuration file you want to import from your local computer. You can export a partial configuration backup in the **Export Partial Configuration File** sub-menu by:

I. Clicking Export.

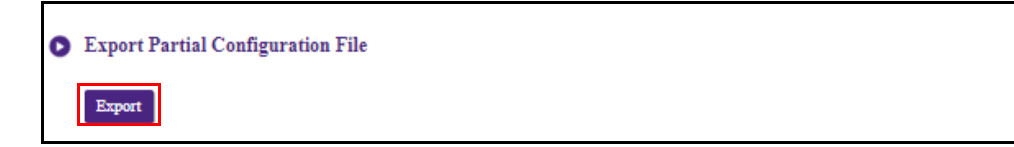

- 2. Navigating to the folder you want to save the backup file to in your local computer and then choosing **Save**.
- 3. The following set values will not be exported:

| a. | Information: Host Name                              |
|----|-----------------------------------------------------|
| b. | Wireless Network: SSID setting and password setting |
| c. | Pairing: Pairing Status                             |

You can export a full configuration backup in the **Export Complete Configuration File** sub-menu by:

I. Clicking Export.

| 0 | Export Complete Configuration File |
|---|------------------------------------|
|   | Export                             |

2. Navigating to the folder you want to save the backup file to in your local computer and then choosing **Save**.

0

The exported configuration file can only be imported by the same Host that exported the file. The configuration file cannot be imported by any other Hosts.

You can have the Host restore to **Factory Default** by clicking **Return to Factory Default Setting**.

| 0 | Factory Default                   |
|---|-----------------------------------|
|   | Return to Factory Default Setting |

When the process is confirmed the Host will begin restoring to **Factory Default** and the LED will quick flash red (flash red twice every second) then restart. After the Host restarts the entire process is complete.

#### Wi-Fi Traffic Test

The **Wi-Fi Traffic Test** sub-menu allow you to test the speed of the connection between your Host and the Button.

|                          | English 🔻 Logout                                                                                                    |  |
|--------------------------|----------------------------------------------------------------------------------------------------|--|
| Benq                     | Option Channel Auto                                                                                                    |  |
| Information              |                                                                                                    |  |
| WAN                      |                                                                                                    |  |
| Wireless Network         |                                                                                                    |  |
| Pairing                  |                                                                                                    |  |
| Advance Setting          |                                                                                                    |  |
| Scheduling               |                                                                                                    |  |
| Tool                     |                                                                                                    |  |
| Password Setup           | Test                                                                                                    |  |
| Firmware Upgrade         |                                                                                                    |  |
| Configuration Management | Disclaimer                                                                                                    |  |
| Wi-Fi Traffic Test       | <ol> <li>This disclaimer applied only to the specific test carried out, results may vary depending on the test environment, the test result is for reference only.</li> <li>Test results cannot be used as a basis for determining the product shipping quality assurance.</li> </ol> |  |
| Log Setting              |                                                                                                    |  |
| Legal Announcement       |                                                                                                    |  |

To test the speed of the connection follow the steps below:

I. Select the channel you want to test the speed of in the **Option Channel** field.

| Option Channel     | Auto                    | •                   | Settings                                                                                         |
|--------------------|-------------------------|---------------------|--------------------------------------------------------------------------------------------------|
|                    | Auto                    |                     |                                                                                                  |
|                    | - 36                    |                     |                                                                                                  |
|                    | 40                      |                     |                                                                                                  |
|                    | 44                      |                     |                                                                                                  |
|                    | 48                      |                     |                                                                                                  |
|                    | 52                      |                     |                                                                                                  |
|                    | 20                      |                     |                                                                                                  |
|                    | 64                      |                     |                                                                                                  |
|                    | 100                     |                     |                                                                                                  |
|                    | 104                     |                     |                                                                                                  |
|                    | 108                     |                     |                                                                                                  |
|                    | 112                     |                     |                                                                                                  |
|                    | 116                     |                     |                                                                                                  |
|                    | 120                     |                     |                                                                                                  |
|                    | 124                     |                     |                                                                                                  |
|                    | 128                     |                     |                                                                                                  |
|                    | 132                     |                     |                                                                                                  |
|                    | 136                     | _                   |                                                                                                  |
|                    | 149                     | · · ·               |                                                                                                  |
| Disclaimer         |                         |                     | Test                                                                                             |
| Piscianilei        |                         |                     |                                                                                                  |
| This disclaime     | r applied only to the s | necific test carrie | d out, results may vary depending on the test environment, the test result is for reference only |
| 7 Test results car | mot he used as a hasi   | for determining     | ha modust sharing outlity assurance.                                                             |

2. Click the **Settings** button to set the channel test.

|            |  | Test |  |
|------------|--|------|--|
| Disclaimer |  |      |  |

3. Click the **Test** button. The results of the test will be shown in the main window.

|                                                                                                    | Test                                                                                             |           |
|----------------------------------------------------------------------------------------------------|--------------------------------------------------------------------------------------------------|-----------|
| Disclaimer                                                                                                    |                                                                                                  |           |
| Dischainer                                                                                                    |                                                                                                  |           |
| 1. This disclaimer applied only to the specific test                                                                                                    | t carried out, results may vary depending on the test environment, the test result is for refere | ence only |
|                                                                                                    |                                                                                                  |           |
| 2. Test results cannot be used as a basis for deter                                                                                                    | mining the product shipping quality assurance.                                                   |           |
| 2. Test results cannot be used as a basis for detern                                                                                                    | mining the product shipping quality assurance.                                                   |           |
| <ol><li>Test results cannot be used as a basis for detern</li></ol>                                                                                                    | mining the product shipping quality assurance.                                                   |           |
| 2. Test results cannot be used as a basis for deten Option Channel 40                                                                                                    | Settings                                                                                         |           |
| 2. Test results cannot be used as a basis for detern  Option Channel  40                                                                                                    | Settings                                                                                         |           |
| 2. Test results cannot be used as a basis for detern Option Channel 40  (3) 20.0-21.0 sec 10.5 MBytes 88.1 Mbits/sec [3] 20.0-22.0 sec 10.2 MBytes 88.0 Mbits/sec [3] 20.0-22.0 sec 10.2 MBytes 88.0 Mbits/sec [3] 20.0-22.0 sec 10.2 MBytes 88.0 Mbits/sec [3] 20.0-22.0 sec 10.2 MBytes 88.0 Mbits/sec [3] 20.0-22.0 sec 10.2 MBytes 88.0 Mbits/sec [3] 20.0-22.0 sec 10.2 MBytes 88.0 Mbits/sec [3] 20.0-22.0 sec 10.2 MBytes 88.0 Mbits/sec [3] 20.0-22.0 sec 10.2 MBytes 88.0 Mbits/sec [3] 20.0-22.0 sec 10.2 MBytes 80.0 Mbits/sec [3] 20.0-22.0 sec 10.2 MBytes 80.0 Mbits/sec [3] 20.0-20.0 sec 10.2 MBytes 80.0 Mbits/sec [3] 30.0 mbits/sec [3] 30.0 mbits/ | settings                                                                                         |           |
| 2. Test results cannot be used as a basis for deten           Option Channel         40           [3] 20.0-21.0 sec 10.5 MBytes 88.1 Mbits/sec         [3] 21.0-22.0 sec 10.2 MBytes 88.1 Mbits/sec           [3] 22.0-23.0 sec 0.88 MBytes 82.8 Mbits/sec         [3] 22.0-23.0 sec 0.88 MBytes 82.8 Mbits/sec                                                                                                    | settings                                                                                         |           |
| 2. Test results cannot be used as a basis for deten Option Channel 40  13] 20.0-21.0 sec 10.5 MBytes 88.1 Mbits/sec [3] 21.0-22.0 sec 10.2 MBytes 86.0 Mbits/sec [3] 22.0-23.0 sec 9.88 MBytes 82.8 Mbits/sec [3] 23.0-24.0 sec 5.75 MBytes 48.2 Mbits/sec [3] 24.0-25.0 sec 6.62 MBytes 55.6 Mbits/sec                                                                                                    | Settings                                                                                         |           |
| 2. Test results cannot be used as a basis for deten           2. Test results cannot be used as a basis for deten           Option Channel         40           [3] 20.0-21.0 sec 10.5 MBytes 88.1 Mbits/sec           [3] 21.0-22.0 sec 10.2 MBytes 80.0 Mbits/sec           [3] 23.0-23.0 sec 9.88 MBytes 82.8 Mbits/sec           [3] 23.0-24.0 sec 6.62 MBytes 55.6 Mbits/sec           [3] 24.0-25.0 sec 6.62 MBytes 55.6 Mbits/sec           [3] 25.0-26.0 sec 8.12 MBytes 68.2 Mbits/sec           [3] 25.0-27.0 sec 9.25 MBytes 77.6 Mbits/sec                                                                                                    | Settings                                                                                         |           |
| 2. Test results cannot be used as a basis for detern           Option Channel         40           [3] 20.0-21.0 sec 10.5 MBytes 80.0 Mbits/sec         [3] 21.0-22.0 sec 10.2 MBytes 80.0 Mbits/sec           [3] 21.0-22.0 sec 10.2 MBytes 80.0 Mbits/sec         [3] 22.0-23.0 sec 5.75 MBytes 82.8 Mbits/sec           [3] 23.0-24.0 sec 5.75 MBytes 85.0 Mbits/sec         [3] 23.0-26.0 sec 6.62 MBytes 55.6 Mbits/sec           [3] 25.0-26.0 sec 6.12 MBytes 75.6 Mbits/sec         [3] 25.0-26.0 sec 9.38 MBytes 77.6 Mbits/sec           [3] 27.0-28.0 sec 9.38 MBytes 78.6 Mbits/sec         [3] 27.0-20.0 sec 10.4 MBytes 78.0 Mbits/sec                                                                                                    | settings Settings                                                                                |           |
| 2. Test results cannot be used as a basis for deten Option Channel 40 (3) 20.0-21.0 sec 10.5 MBytes 88.1 Mbits/sec (3) 22.0-23.0 sec 9.88 MBytes 88.1 Mbits/sec (3) 22.0-23.0 sec 9.88 MBytes 82.8 Mbits/sec (3) 23.0-24.0 sec 5.75 MBytes 48.2 Mbits/sec (3) 24.0-25.0 sec 6.62 MBytes 55.6 Mbits/sec (3) 25.0-26.0 sec 8.12 MBytes 75.6 Mbits/sec (3) 25.0-26.0 sec 9.25 MBytes 77.6 Mbits/sec (3) 26.0-27.0 sec 0.25 MBytes 77.6 Mbits/sec (3) 28.0-29.0 sec 10.4 MBytes 87.0 Mbits/sec (3) 29.0-30.0 sec 10.5 MBytes 88.1 Mbits/sec (3) 29.0-30.0 sec 10.5 MBytes 88.1 Mbits/sec                                                                                                    | Settings                                                                                         |           |
| 2. Test results cannot be used as a basis for deten           Option Channel           40           (3] 20.0-21.0 sec 10.2 MB/tes 00.0 Molts/sec           (3] 21.0-22.0 sec 10.2 MB/tes 88.1 Mbits/sec           (3] 21.0-22.0 sec 10.2 MB/tes 88.1 Mbits/sec           (3] 22.0-23.0 sec 9.88 MB/tes 82.8 Mbits/sec           (3] 22.0-24.0 sec 5.75 MB/tes 48.2 Mbits/sec           (3] 24.0-25.0 sec 6.62 MB/tes 68.2 Mbits/sec           (3] 25.0-26.0 sec 8.12 MB/tes 68.2 Mbits/sec           (3] 25.0-27.0 sec 9.25 MB/tes 77.6 Mbits/sec           (3] 27.0-28.0 sec 9.38 MB/tes 78.6 Mbits/sec           (3] 28.0-29.0 sec 10.4 MB/tes 87.0 Mbits/sec           (3] 29.0-30.0 sec 10.5 MB/tes 73.5 Mbits/sec           (3] 29.0-30.0 sec 263 MB/tes 73.5 Mbits/sec           (3] 20.0-30.0 sec 263 MB/tes 73.5 Mbits/sec                                                                                                    | settings                                                                                         |           |
| 2. Test results cannot be used as a basis for deten           Option Channel           40           [3] 20.0-21.0 sec 10.5 MBytes 88.1 Mbits/sec           [3] 21.0-22.0 sec 10.2 MBytes 86.0 Mbits/sec           [3] 22.0-23.0 sec 9.88 MBytes 82.8 Mbits/sec           [3] 22.0-23.0 sec 9.88 MBytes 82.8 Mbits/sec           [3] 23.0-24.0 sec 5.75 MBytes 748.2 Mbits/sec           [3] 25.0-26.0 sec 6.62 MBytes 55.6 Mbits/sec           [3] 25.0-26.0 sec 8.12 MBytes 68.2 Mbits/sec           [3] 26.0-27.0 sec 9.25 MBytes 77.6 Mbits/sec           [3] 27.0-28.0 sec 9.38 MBytes 78.6 Mbits/sec           [3] 29.0-30.0 sec 10.5 MBytes 78.5 Mbits/sec           [3] 29.0-30.0 sec 10.5 MBytes 73.5 Mbits/sec           [3] 29.0-30.0 sec 10.5 MBytes 73.5 Mbits/sec           [3] 20.0-30.0 sec 10.5 MBytes 73.5 Mbits/sec           [3] 20.0-30.0 sec 10.5 MBytes 73.5 Mbits/sec           [3] 20.0-30.0 sec 10.5 MBytes 73.5 Mbits/sec           [3] 0.0-30.0 sec 10.5 MBytes 73.5 Mbits/sec           [3] 0.0-30.0 sec 10.5 MBytes 73.5 Mbits/sec           Test over           Disconnecting Button                                                                                                    | Settings                                                                                         |           |
| 2. Test results cannot be used as a basis for deten           2. Test results cannot be used as a basis for deten           Option Channel         40           [3] 20.0-21.0 sec 10.5 MBytes 88.1 Mbits/sec           [3] 21.0-22.0 sec 10.2 MBytes 80.0 Mbits/sec           [3] 21.0-23.0 sec 9.88 MBytes 82.8 Mbits/sec           [3] 23.0-24.0 sec 5.75 MBytes 48.2 Mbits/sec           [3] 25.0-26.0 sec 6.62 MBytes 55.6 Mbits/sec           [3] 25.0-26.0 sec 6.22 MBytes 77.6 Mbits/sec           [3] 26.0-27.0 sec 9.25 MBytes 77.6 Mbits/sec           [3] 20.0-30.0 sec 10.4 MBytes 87.0 Mbits/sec           [3] 20.0-30.0 sec 10.4 MBytes 73.5 Mbits/sec           [3] 20.0-30.0 sec 10.5 MBytes 73.5 Mbits/sec           [3] 20.0-30.0 sec 10.5 MBytes 73.5 Mbits/sec           [3] 20.0-30.0 sec 10.5 MBytes 73.5 Mbits/sec           [3] 20.0-30.0 sec 10.5 MBytes 73.5 Mbits/sec           [3] 20.0-30.0 sec 10.5 MBytes 73.5 Mbits/sec           [3] 20.0-30.0 sec 10.5 MBytes 73.5 Mbits/sec           [3] 20.0-30.0 sec 10.5 MBytes 73.5 Mbits/sec           [3] 20.0-30.0 sec 10.5 MBytes 73.5 Mbits/sec           [3] 20.0-30.0 sec 10.5 MBytes 73.5 Mbits/sec           [3] 20.0-30.0 sec 263 MBytes 73.5 Mbits/sec                                                                                                    | Settings                                                                                         |           |
| 2. Test results cannot be used as a basis for deten           2. Test results cannot be used as a basis for deten           Option Channel         40           [3] 20.0-21.0 sec 10.5 MBytes 88.1 Mbits/sec           [3] 21.0-22.0 sec 10.2 MBytes 86.0 Mbits/sec           [3] 22.0-23.0 sec 9.88 MBytes 28.2 Mbits/sec           [3] 23.0-24.0 sec 5.75 MBytes 48.2 Mbits/sec           [3] 24.0-25.0 sec 6.62 MBytes 55.6 Mbits/sec           [3] 25.0-26.0 sec 8.12 MBytes 68.2 Mbits/sec           [3] 26.0-27.0 sec 9.25 MBytes 77.6 Mbits/sec           [3] 28.0-29.0 sec 10.4 MBytes 87.0 Mbits/sec           [3] 29.0-30.0 sec 10.5 MBytes 73.5 Mbits/sec           [3] 20.0-30.0 sec 263 MBytes 73.5 Mbits/sec           [3] 0.0-30.0 sec 263 MBytes 73.5 Mbits/sec           Test over           Disconnecting Button           Disconnect Button success                                                                                                    | Settings                                                                                         |           |
| 2. Test results cannot be used as a basis for deten           Option Channel           40           (3) 20.0-21.0 sec 10.5 MBytes 88.1 Mbits/sec           (3) 21.0-22.0 sec 10.2 MBytes 88.1 Mbits/sec           (3) 22.0-23.0 sec 9.88 MBytes 82.8 Mbits/sec           (3) 22.0-23.0 sec 9.88 MBytes 82.8 Mbits/sec           (3) 22.0-23.0 sec 6.62 MBytes 85.6 Mbits/sec           (3) 24.0-25.0 sec 6.62 MBytes 68.2 Mbits/sec           (3) 25.0-26.0 sec 9.25 MBytes 77.6 Mbits/sec           (3) 25.0-27.0 sec 0.25 MBytes 87.0 Mbits/sec           (3) 27.0-28.0 sec 10.4 MBytes 87.0 Mbits/sec           (3) 28.0-29.0 sec 10.5 MBytes 88.1 Mbits/sec           (3) 29.0-30.0 sec 10.5 MBytes 73.5 Mbits/sec           (3) 20.0-30.0 sec 263 MBytes 73.5 Mbits/sec           (3) 20.0-30.0 sec 263 MBytes 73.5 Mbits/sec           (3) 20.0-30.0 sec 263 MBytes 73.5 Mbits/sec           (3) 20.0-30.0 sec 30.5 MBytes 88.1 Mbits/sec           (3) 20.0-30.0 sec 30.5 MBytes 73.5 Mbits/sec           (3) 20.0-30.0 sec 30.5 MBytes 73.5 Mbits/sec           (3) 20.0-30.0 sec 30.5 MBytes 73.5 Mbits/sec                                                                                                    | Settings                                                                                         |           |
| 2. Test results cannot be used as a basis for deten           Option Channel         40           (3] 20.0-21.0 sec 10.5 MBytes 88.1 Mbits/sec         [3] 21.0-22.0 sec 10.2 MBytes 86.0 Mbits/sec           [3] 21.0-22.0 sec 10.2 MBytes 88.1 Mbits/sec         [3] 22.0-23.0 sec 9.88 MBytes 82.8 Mbits/sec           [3] 22.0-23.0 sec 0.25 MBytes 82.2 Mbits/sec         [3] 23.0-24.0 sec 5.75 MBytes 48.2 Mbits/sec           [3] 25.0-26.0 sec 8.12 MBytes 68.2 Mbits/sec         [3] 25.0-26.0 sec 9.25 MBytes 77.6 Mbits/sec           [3] 27.0-28.0 sec 9.38 MBytes 78.6 Mbits/sec         [3] 28.0-29.0 sec 10.4 MBytes 87.0 Mbits/sec           [3] 29.0-30.0 sec 10.5 MBytes 73.5 Mbits/sec         [3] 29.0-30.0 sec 263 MBytes 73.5 Mbits/sec           [3] 20.0-30.0 sec 263 MBytes 73.5 Mbits/sec         [3] 20.0-30.0 sec 10.5 MBytes 73.5 Mbits/sec           [3] 20.0-30.0 sec 10.5 MBytes 73.5 Mbits/sec         [3] 20.0-30.0 sec 10.3 MBytes 73.5 Mbits/sec           [3] 20.0-30.0 sec 10.3 MBytes 73.5 Mbits/sec         [3] 20.0-30.0 sec 10.5 MBytes 73.5 Mbits/sec                                                                                                    | Test                                                                                             |           |

-

### Log Setting

Logs are records of all system activity for your Host, which may be used by support technicians to track errors or locate bugs. In the **Log Setting** menu, download the system log to your local computer by clicking **Download To PC**, clear the system log by clicking **Clear Log**, and view the system log in the **System Log View** window.

|                          | English V                                                                                                    | Logout |
|--------------------------|----------------------------------------------------------------------------------------------------|--------|
| Benq                     | Download to PC                                                                                                    |        |
|                          | Download to PC                                                                                                    |        |
| Information              |                                                                                                    |        |
| WAN                      | O Clear Log                                                                                                    |        |
| Wireless Network         | Clear Log                                                                                                    |        |
| Pairing                  |                                                                                                    |        |
| Advance Setting          | System Log View                                                                                                    |        |
| Scheduling               | Sizen rog zien                                                                                                    |        |
| Tool                     | 01/23/2019 03:15:04                                                                                                    | Î      |
| Password Setup           | [20190118_045127_120] checkFlag, loadFactory<br>[20190118_045127_120] calculateReboot, ntpServerUnavailable                                                                                                    |        |
| Firmware Upgrade         | [20190118_045127_121] calculateUpdate, delay = 1d 0h 0m 0s<br>[20190118_045127_123] requestTime,<br>[20190118_045127_123] requestTime,                                                                                                    |        |
| Configuration Management | [20190118_045127_157] getZmiran,<br>[20190118_045127_297] getWanInfo, onFailure, WebException(code=500, method='getCookieStok', message='Router exception!',<br>detai=Commention to http://19.168.168.254.8000 rafitsad' isHtml=5lae) at com eshare webseruer the (Unknown Source) at                                                                                                    |        |
| Wi-Fi Traffic Test       | com.eshare.webserver.fb.a(Unknown Source) at com.eshare.webserver.fb.a(Unknown Source) at com.eshare.webserver.fb\$6.run(Unknown<br>Source) at iava.uthl.concurrent.ThreadPoolExecutor.nunWorker(ThreadPoolExecutor.iava:1112) at                                                                                                    |        |
| Log Setting              | java.util.concurrent.ThreadPoolExecutorSWorker.rum(ThreadPoolExecutorjava:587) at java.lang.Thread.rum(Thread.java:818)<br>[20190118_045127_686] getWanInfo, onFailure, WebException(cod=500, method=getCookie5tok, message=Router exception!,<br>detail=Commention to http://10.165.165.245.000.orfice.it.it.bub_it.exem.orb.org.nobecutre.fb.dc/bubcom.Soc.org                                                                                                    |        |
| Legal Announcement       | oerai≡ Connection to mp://12.106.106.2345000 retused, isrm≡talse} at com.eshare.webserver.tb.c(Unknown Source) at<br>com.eshare.webserver.tb.a(Unknown Source) at com.eshare.webserver.tb.a(Unknown Source) at at<br>Source) at java.uthl.concurrent.ThreadPoolExecutor.rumWorker(ThreadPoolExecutor.java:1112) at<br>java.uthl.concurrent.ThreadPoolExecutorSWorker.rum(ThreadPoolExecutor.java:1312) at java.lang.Thread.rum(ThreadJava:818)<br>120190118.045127.7091.estWanhuto.onEailuma: WebExcention.code=300.method=setCookinStok/_message=Router.excention" | Ŧ      |
|                          |                                                                                                    |        |

### Legal Announcement

For information about disclaimer or privacy policy, press Legal Announcement to find out more.

# Troubleshooting

| Category    | Problem                                                                           | Cause                                                                                                    | Solution                                                                                                    |
|-------------|-----------------------------------------------------------------------------------|----------------------------------------------------------------------------------------------------|----------------------------------------------------------------------------------------------------|
|             | Your screen is not<br>appearing on the<br>display when<br>pressing the Button.    | The system is locked.                                                                                                    | Web Management ><br>Advanced Setting> Screen<br>Lock > Disable                                                                                                    |
|             |                                                                                   | The Button is connecting to another Host.                                                                                            | The Button should be paired again with the Host.                                                                                                    |
|             |                                                                                   | Pressing time is not enough.                                                                                                    | Press the Present key until the<br>LED indicator turns from green<br>to blue.                                                                                                    |
|             | The screen turns<br>blank or flickers<br>when the Host is<br>presenting.          | Insufficient power<br>supply                                                                                                    | Make sure the product's power<br>is properly supplied or<br>connected.                                                                                                    |
| Your screen | r screen<br>The screen lags<br>seriously and the<br>audio breaks up<br>sometimes. | Insufficient power<br>supply for the Button.<br>An laptop with USB<br>2.0 port may be used<br>as the power supply<br>for the Button. | <ul> <li>Make sure you use USB 3.0 as the power supply for the Button.</li> <li>If the USB 2.0 port is the only option for the power supply for the Button, try to reduce the power consumption of the Button by changing Picture Quality Mode to Low Power in the web management.</li> </ul>      |
|             |                                                                                   | Wi-Fi interference or signal attenuation                                                                                             | <ul> <li>Make sure the transmission<br/>distance is within 15M and<br/>with no obstacles.</li> <li>Restart the Host in order to<br/>rescan the Wi-Fi 5G channel.</li> <li>Log in Web Management &gt;<br/>Wireless Network &gt; Wi-Fi<br/>Radio Setup &gt; toggle the<br/>Rescan button.</li> </ul> |

| Category    | Problem                                                                                                    | Cause                                                                                                    | Solution                                                                                                    |
|-------------|----------------------------------------------------------------------------------------------------|----------------------------------------------------------------------------------------------------|----------------------------------------------------------------------------------------------------|
|             | The message, "No<br>Signal", from the<br>Host is shown on<br>the display when the<br>Button is<br>presenting, or your<br>screen is blank gray.                                                  | The HDMI<br>connection between<br>your laptop and the<br>Button is loose.                                                              | Reconnect the HDMI cable of the Button.                                                                                                    |
|             |                                                                                                    | Your laptop cannot<br>detect the second<br>monitor.                                                                                    | <ul> <li>Reconnect the USB cable of<br/>the Button.</li> <li>Reboot your laptop.</li> </ul>                                                                                                    |
| Your screen |                                                                                                    | The audio signal on your laptop is muted.                                                                                              | Right click on the speaker icon and switch off the mute.                                                                                                    |
|             | shown, but your<br>audio is not playing<br>on the audio system<br>of the meeting<br>room.                                                                                                    | The audio output of<br>the laptop hasn't<br>been set to the<br>second screen (BenQ<br>InstaShow™ S) from<br>the EDID of the<br>Button. | Change the default audio output<br>to the second screen (BenQ<br>InstaShow™ S) on the laptop.                                                                                                    |
|             | Your content is<br>removed from the<br>display and the LED<br>indicator of your<br>Button is blinking<br>red.<br>The LED indicator<br>of the Button is<br>blinking red when<br>the power is on. | The wireless<br>connection is lost<br>between the Button<br>and Host.                                                                  | <ol> <li>The Host will restore the<br/>Wi-Fi connection<br/>automatically.</li> <li>If this fails, the LED indicator<br/>of your Button starts blinking<br/>red.</li> <li>Unplug the Button from your<br/>laptop and try again.</li> </ol> |
| The Button  |                                                                                                    | Wi-Fi interference or signal attenuation                                                                                               | Make sure the transmission<br>distance is within 15M and with<br>no obstacles.                                                                                                    |
|             |                                                                                                    | The Host has not been turned on.                                                                                                    | Make sure the Host is turned on.                                                                                                    |
|             |                                                                                                    | The Host has not paired with a Button.                                                                                                 | The Host should pair with the Button again.                                                                                                    |
|             |                                                                                                    | Wi-Fi interference or signal attenuation                                                                                               | Make sure the transmission<br>distance is within 15M and with<br>no obstacles.                                                                                                    |
|             | The LED indicator<br>of the Button is<br>always off.                                                                                                    | There is no power supply.                                                                                                    | Check the USB port of your<br>laptop. If the port fails to<br>function, try other USB ports.                                                                                                    |

| Category   | Problem                                                                                                    | Cause                                                                                                    | Solution                                                                                                    |
|------------|----------------------------------------------------------------------------------------------------|----------------------------------------------------------------------------------------------------|----------------------------------------------------------------------------------------------------|
|            | The Button<br>automatically<br>restarts sometimes.                                                                                                    | Insufficient power<br>supply.                                                                                      | <ul> <li>Make sure you use USB 3.0 as the power supply for the Button.</li> <li>If the USB 2.0 port is the only option for the power supply for the Button, try to reduce the power consumption of the Button by changing Picture Quality Mode to Low Power in Web Management.</li> </ul> |
| The Button | The LED indicator<br>on the Button<br>remains static red<br>even after it has<br>been powered on<br>for 30 seconds.<br>The pairing function<br>cannot be executed<br>via the <b>MODE</b> key<br>while the Button is<br>powered on and the<br>LED starts flashing<br>red | The Button has not<br>been properly<br>powered off during<br>the resetting process                                 | Reset the Button.                                                                                                    |
|            | red.                                                                                                    | The display is switched off.                                                                                       | Switch on the display.                                                                                                    |
|            |                                                                                                    | The wrong input is selected.                                                                                       | Select the correct input.                                                                                                    |
|            |                                                                                                    | The display cable is<br>not connected<br>properly.                                                                 | Insert the HDMI cable between<br>the Host and the display device<br>again.                                                                                                    |
| The Host   | Nothing is shown<br>on the display at all.                                                                                                    | The display fails to<br>show the Host's<br>output resolution at<br>1080p in "Guide<br>Screen" or "Idle<br>Screen". | Replace the display with a new<br>one that supports output<br>resolution at 1080p.                                                                                                    |
|            |                                                                                                    | The Host is in<br><b>Network Standby</b><br><b>Mode</b> when network<br>standby function is<br>enabled.            | Press the Present key of the<br>Button to start presentation.                                                                                                    |

| Category            | Problem                                                                                                    | Cause                                                                                          | Solution                                                                                                    |
|---------------------|----------------------------------------------------------------------------------------------------|------------------------------------------------------------------------------------------------|----------------------------------------------------------------------------------------------------|
|                     | Nothing is shown<br>on the display at all.                                                                                    | The Host is in <b>HDMI</b><br><b>Standby Mode</b><br>when HDMI standby<br>function is enabled. | Briefly press the standby button<br>on the Host or power on the<br>display (connected to the Host<br>with an HDMI cable). The Host<br>will wake up automatically. |
| The Host            |                                                                                                    | The Host is powered off.                                                                       | Briefly press the standby button on the Host.                                                                                                    |
|                     |                                                                                                    | Insufficient power<br>supply                                                                   | Change power supply of Host to a power adapter.                                                                                                    |
|                     | The LED indicator<br>on the Host<br>remains static red<br>even after it has<br>been powered on<br>for 30 seconds.             | The Host has not<br>been properly<br>powered off during<br>the resetting process               | Reset the Host.                                                                                                    |
| EDID                | After connecting<br>the Button to your<br>laptop, the second                                                                  | The HDMI<br>connection between<br>your laptop and the<br>Button is loose.                      | Reconnect the HDMI cable of the Button.                                                                                                    |
|                     | screen<br>(InstaShow™ S)                                                                                                    | Laptop problem                                                                                 | Reboot your laptop.                                                                                                    |
|                     | cannot be detected.                                                                                                    | The Button is shutdown.                                                                        | Reconnect the USB cable of the Button.                                                                                                    |
|                     | The message,<br>"Pairing failed", from<br>the Host is shown<br>on the display when<br>the Host is pairing<br>with the Button. | <ol> <li>Error: 004</li> <li>The Host has<br/>reached the<br/>maximum number</li> </ol>        | Log into the web management,<br>then select <b>Pairing Status</b> ><br><b>Delete</b>                                                                              |
| Pairing             |                                                                                                    | of pairing.<br>Wi-Fi interference or<br>signal attenuation                                     | Make sure the transmission<br>distance is within 15M and with<br>no obstacles.                                                                                    |
|                     |                                                                                                    | The Button has not<br>entered the pairing<br>mode in time.                                     | When the Host enters pairing<br>mode, the Button should also<br>enter pairing mode within two<br>minutes.                                                         |
| Windows<br>Software | When presenting a<br>video file via Gom<br>Media Player, the<br>full-screen image is<br>cut into upper and<br>lower halves.   | Media player                                                                                   | Use other media players to play<br>video files, such as Windows<br>Media Player.                                                                                  |

| Category       | Problem                                                                     | Cause                                               | Solution                                                                                                    |
|----------------|-----------------------------------------------------------------------------|-----------------------------------------------------|----------------------------------------------------------------------------------------------------|
| Web management | Cannot Log in                                                               | Forget the account and password.                    | <ol> <li>Reset the Host.</li> <li>The default log in account:<br/>admin</li> <li>The default log in password:<br/>0000.</li> </ol> |
|                | Laptop cannot<br>connect the SSID<br>with the correct<br>password by Wi-Fi. | Laptop Wi-Fi module<br>cannot support<br>802.11 AC. | Laptop can connect to the Host<br>with an Ethernet cable instead<br>of Wi-Fi connection.                                           |